## LAPORAN PENGABDIAN KEPADA MASYARAKAT

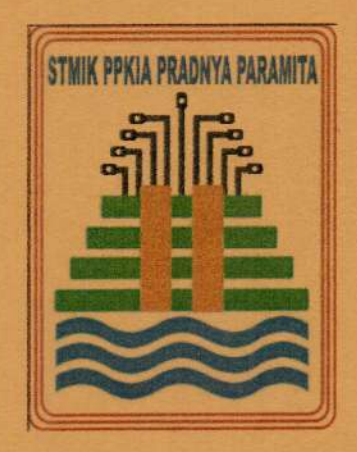

# PELATIHAN PENGISIAN UPDATE DATA EMIS (EDUCATION MANAGEMENT INFORMATION SYSTEM) UNTUK LEMBAGA PENDIDIKAN AL QUR'AN

#### Disusun oleh

| Heri Purnomo, S.Kom, MMSI              | Ketua     | 0702027805 |
|----------------------------------------|-----------|------------|
| Dr. Indah Dwi Mumpuni, S.Kom, MM       | Anggota   | 0715017701 |
| Dr. Weda Adistianaya Dewa, S.Kom, MMSI | Anggota   | 0725118406 |
| Marcellina Agatha                      | Mahasiswa | 21.51.0001 |

### SEKOLAH TINGGI MANAJEMEN INFORMATIKA DAN KOMPUTER PPKIA PRADNYA PARAMITA MALANG

2024

## LAPORAN PENGABDIAN KEPADA MASYARAKAT

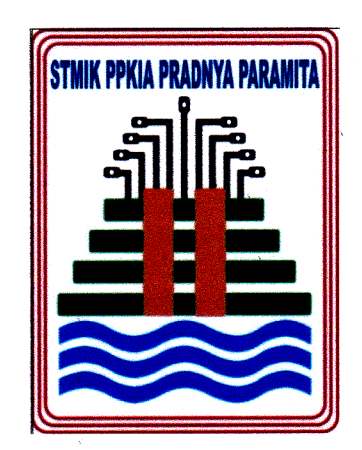

# PELATIHAN PENGISIAN UPDATE DATA EMIS (EDUCATION MANAGEMENT INFORMATION SYSTEM) UNTUK LEMBAGA PENDIDIKAN AL QUR'AN

#### Disusun oleh

| Heri Purnomo, S.Kom, MMSI              | Ketua     | 0702027805 |
|----------------------------------------|-----------|------------|
| Dr. Indah Dwi Mumpuni, S.Kom, MM       | Anggota   | 0715017701 |
| Dr. Weda Adistianaya Dewa, S.Kom, MMSI | Anggota   | 0725118406 |
| Marcellina Agatha                      | Mahasiswa | 21.51.0001 |

### SEKOLAH TINGGI MANAJEMEN INFORMATIKA DAN KOMPUTER PPKIA PRADNYA PARAMITA MALANG

2024

### HALAMAN PENGESAHAN PROGRAM PENGABDIAN KEPADA MASYARAKAT

| 1. Judul Pengabdian                                                               | :               | PELATIHAN PENGISIAN UPDATE DATA EMIS<br>(EDUCATION MANAGEMENT INFORMATION<br>SYSTEM) UNTUK LEMBAGA PENDIDIKAN<br>AL QUR'AN. |
|-----------------------------------------------------------------------------------|-----------------|----------------------------------------------------------------------------------------------------|
| 2. Nama Mitra Program                                                             | :               | Lembaga Pendidikan Al qur'an                                                                                                |
| 3. Ketua Tim Pelaksana                                                            |                 | $\langle$                                                                                                    |
| a. Nama                                                                           | :               | Heri Purnomo, S.Kom, MMSI                                                                                                   |
| b. NIDN                                                                           | :               | 0702027805                                                                                                    |
| c. Program Studi                                                                  | :               | S1 – Teknologi Informasi                                                                                                    |
| d. Perguruan Tinggi                                                               | :               | STMIK PPKIA Pradnya Paramita Malang                                                                                         |
| 4. Anggota Tim Pengusul                                                           |                 |                                                                                                    |
| a. Jumlah Anggota                                                                 | :               | Dosen 2 orang & 1 mahasiswa                                                                                                 |
| b. Nama Anggota 1                                                                 | :               | Dr. Indah Dwi Mumpuni, S.Kom, MM                                                                                            |
| c. Nama Anggota 2                                                                 | :               | Dr. Weda Adistianaya Dewa, S.Kom, MMSI                                                                                      |
| d. Nama Mahasiswa                                                                 | :               | Marcellina Agatha (21.51.0001)                                                                                              |
| 5. Lokasi Kegiatan/Mitra                                                          |                 |                                                                                                    |
| a. <del>Kabupaten</del> /Kota                                                     | :               | Malang                                                                                                    |
| b. Propinsi                                                                       | :               | Jawa Timur                                                                                                    |
| c. Jarak PT ke lokasi mitra                                                       | :               | - Km                                                                                                    |
| 6. Luaran Yang dihasilkan                                                         | :               | Laporan Pengabdian Kepada Masyarakat                                                                                        |
| 7. Jangka waktu pelaksanaan                                                       | :               | Semester gasal 2023/2024                                                                                                    |
| 8. Biaya Total                                                                    | :               | Rp. 1.765.000,-                                                                                                    |
| - Lembaga                                                                         | :               | Rp. 1.765.000,-                                                                                                    |
| - Sumber lain                                                                     | :               | Rp. 0.00                                                                                                    |
| Mengetahui<br>Ketua Program S1 - Teknolo<br>Kamsu Antra S.Kom,<br>NIDN.0377/03860 | gi I<br>MN<br>2 | Malang, 13 Januari 2024<br>Informasi Ketua Tira Pengabdian,<br>MSI) (Heri Purnomo, S.Kom, MMSI)<br>NIDN 0702027805          |
| 1 Haberte ANG                                                                     | 44 8 2          | Ketua/LRPPM                                                                                                    |

Ketuat/RPPM (Sprito Sekom., M.Pd., MMSI) RADIN 0726037401

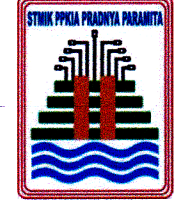

### SEKOLAH TINGGI MANAJEMEN INFORMATIKA DAN KOMPUTER STMIK PPKIA PRADNYA PARAMITA

Kampus : Jl. Laksda Adi Sucipto No. 249-A Malang - 65141 Telp. (0341) 412699, Fax. (0341) 412782 Official Website : <u>www.stimata.ac.id</u> E-mail : <u>prodi.ti@stimata.ac.id</u>

### SURAT TUGAS

Nomor: 051/J.06/STIMATA/ST/2023

Yang bertanda tangan di bawah ini, Ketua Program Studi Teknologi Informasi STMIK PPKIA Pradnya Paramita Malang menugaskan kepada:

| <b>1.</b> | 1. | Nama Lengkap     | :   | Heri Purnomo, S.Kom., MMSI                                                                                               |
|-----------|----|------------------|-----|----------------------------------------------------------------------------------------------------|
|           |    |                  |     | Sebagai Ketua Tim Pengabdian Kepada Masyarakat                                                                           |
|           |    | NIK/NIDN         | :   | 0702027805                                                                                                    |
|           |    | Jabatan Akademik | :   | Asisten Ahli                                                                                                    |
|           | 2. | Anggota 1        | • : | Dr. Indah Dwi Mumpuni, S.Kom., MM                                                                                        |
|           |    | NIK/NIDN         | :   | 0715017701                                                                                                    |
|           |    | Jabatan Akademik | ;   | Lektor                                                                                                    |
|           | 3. | Anggota 2        | :   | Dr. Weda Adistianaya Dewa, S.Kom., MMSI                                                                                  |
|           |    | NIK/NIDN         | :   | 0725118406                                                                                                    |
|           |    | Jabatan Akademik | :   | Asisten Ahli                                                                                                    |
|           | 4. | Anggota 3        | :   | Marcellina Agatha                                                                                                    |
|           |    | NIM              | :   | 21.51.0001                                                                                                    |
|           |    | Status           | :   | Mahasiswa                                                                                                    |
| 11.       |    | Unit Organisasi  | :   | STMIK PPKIA Pradnya Paramita Malang                                                                                      |
| .         |    | Tugas            | :   | Sebagai Tim Program Pengabdian Kepada Masyarakat                                                                         |
| IV.       |    | Judul            | :   | "Pelatihan Pengisian Update Data Emis (Education<br>Management Information System) untuk Lembaga<br>Pendidikan Al Quran" |
| ۷.        |    | Tempat           | :   | Malang dan sekitarnya                                                                                                    |
| VI.       |    | Waktu            | :   | Semester Gasal Tahun Akademik 2023/2024                                                                                  |

Demikian harap dilaksanakan dan setelah selesai memberikan laporan kepada Pimpinan.

ang, 5 Desember 2023 n Studi Teknologi Informasi Arifin, S.Kom., MMSI NIK 11.10.25.004

Program Studi :

D3 – Sistem Informasi

S1 – Sistem Informasi

S1 – Teknologi Informasi

#### RINGKASAN

Lembaga Pendidikan Al-Qur'an memiliki peran krusial dalam membentuk karakter dan spiritualitas individu. Untuk menjaga kualitas dan efektivitas lembaga pendidikan Al-Our'an, manajemen informasi yang baik, terutama pengelolaan data melalui Education Management Information System (EMIS), dalam hal ini sangat diperlukan. Kementerian Agama memandang penting pengelolaan data pendidikan untuk mencapai target Keputusan Menteri Agama Nomor 83 Tahun 2022 terkait integrasi sistem informasi data dan ekosistem pendataan pendidikan Islam. EMIS menjadi pusat informasi data pendidikan di Kementerian Agama, menjadi dasar kebijakan dan sumber informasi publik. Namun, banyak lembaga pendidikan Al-Qur'an menghadapi kendala, seperti minimnya pemahaman, kurangnya keterampilan teknis, dan kurangnya kesadaran akan manfaat EMIS, meskipun telah ada pengembangan EMIS versi 4.0, tantangan masih ada. Pelatihan dan pendampingan pengisian data EMIS dianggap efektif untuk mengatasi kendala tersebut. Dengan memberikan pemahaman dan keterampilan praktis, diharapkan lembaga pendidikan Al-Our'an dapat meningkatkan efisiensi, transparansi, dan akuntabilitas. Pelatihan ini diharapkan memberikan pemahaman menyeluruh tentang EMIS, mulai dari konsep dasar hingga penerapannya dalam konteks lembaga pendidikan Al-Qur'an, serta memberikan dukungan praktis dalam mengatasi tantangan sehari-hari terkait pengelolaan data. Secara keseluruhan pelatihan dan pendampingan ini diharapkan dapat memberikan kontribusi positif terhadap pengembangan lembaga pendidikan Al-Qur'an menuju peningkatan kualitas yang lebih baik.

Kata Kunci : Pelatihan, Pengisian Data, EMIS, Lembaga Pendidikan Al-Qur'an

### KATA PENGANTAR

Dengan mengucap syukur Alhamdulillah, karena atas rahmat dan karunianya maka proses pelaksanaan pengabdian masyarakat sampai dengan penyusunan laporan pengabdian kepada masyarakat ini dapat terselesaikan dengan lancar dan baik. Salah satu kewajiban dosen STMIK PPKIA Pradnya Paramita dalam melaksanakan Pengabdian kepada masyaraka dengan pendanaan tahun 2024. Tidak lupa tim pelaksana pengabdian mengucapkan terimakasih kepada STMIK PPKIA Pradnya Paramita karena telah didanainya pengabdian ini. Pengabdian kepada Masyarakat ini mengangkat tema "PELATIHAN PENGISIAN UPDATE DATA EMIS (EDUCATION MANAGEMENT INFORMATION SYSTEM) UNTUK LEMBAGA PENDIDIKAN AL QUR'AN".

Tujuan dari pengabdian ini adalah memberikan pemahaman yang lebih baik tentang pentingnya EMIS dan memberikan keterampilan praktis dalam mengelola data, diharapkan lembaga pendidikan Al-Qur'an dapat meningkatkan efisiensi, transparansi, dan akuntabilitas dalam penyelenggaraan pendidikan. Melalui pelatihan ini, diharapkan peserta dapat memahami secara menyeluruh tentang EMIS, mulai dari konsep dasar hingga penerapannya dalam konteks lembaga pendidikan Al-Qur'an. Selain itu, pendampingan secara langsung akan memberikan dukungan praktis bagi peserta dalam mengatasi tantangan sehari-hari terkait pengelolaan data.

Penyusunan laporan akhir pelaksanaan kegiatan tim pengabdian ini adalah disusun sebagai syarat kelengkapan pelaporan pelaksanaan pengabdian kepada Kampus STMIK PPKIA Pradnya Paramita. Tim pelaksana menyadari bahwa masih banyak lembaga pendidikan Al-Qur'an yang sangat memerlukan pelatihan dan pendampingan seperti ini, untuk itu diharapkan dapat berkelanjutan dan dapat dikembangkan pada lembaga pendidikan alqur'an di kota Malang dan sekitarnya.

Malang, 29 Januari 2024 Ketua Pengabdian,

Heri Purnomo, S.Kom, MMSI

### DAFTAR ISI

. And

| Halaman Pengesahan         | 2  |
|----------------------------|----|
| Ringkasan                  | 3  |
| Kata Pengantar             | 4  |
| Daftar Isi                 | 5  |
| Daftar Gambar              | 6  |
| BAB I PENDAHULUAN          | 7  |
| 1.1 Analisis Situasi       | 7  |
| 1.2 Permasalahan Mitra     | 8  |
| 1.3 Tujuan Kegiatan        | 9  |
| BAB 2 PELAKSANAAN KEGIATAN | 10 |
| 2.1 Bentuk Kegiatan        | 10 |
| 2.2 Sasaran                | 11 |
| BAB 3 KESIMPULAN DAN SARAN | 12 |
| 3.1 Kesimpulan             | 12 |
| 3.2 Saran                  | 12 |
|                            |    |

| LAMPIRAN-LAMPIRAN | 13 |
|-------------------|----|
|-------------------|----|

-

## BAB I PENDAHULUAN

#### 1.1 Analisis Situasi

Pendidikan Al-Qur'an memiliki peran yang sangat penting dalam membentuk karakter dan spiritualitas individu. Namun, untuk menjaga kualitas dan efektivitas lembaga pendidikan Al-Qur'an, diperlukan manajemen informasi yang baik, termasuk pengelolaan data melalui Sistem Informasi Manajemen Pendidikan (*Education Management Information System /* EMIS). Pengelolaan Data Pendidikan pada Kementerian Agama sangat diperlukan untuk ketercapaian target yang tertuang dalam Keputusan Menteri Agama Nomor 83 Tahun 2022 tentang Pengelolaan Data Pendidikan pada Kementerian Agama, terutama dalam integrasi sistem informasi data dan mewujudkan ekosistem pendataan pendidikan Islam.

EMIS merupakan pusat sistem informasi data pendidikan di lingkungan Kementerian Agama yang menjadi dasar kebijakan dan sumber informasi data publik. Dalam konteks lembaga/ taman pendidikan Al-Qur'an, EMIS menjadi instrumen kunci untuk memahami perkembangan peserta didik/santri, memonitor kinerja pengajar, serta meningkatkan efisiensi administrasi.

Pada kenyataannya, masih banyak lembaga pendidikan Al-Qur'an yang menghadapi kendala dalam mengelola data melalui EMIS. Beberapa kendala tersebut meliputi minimnya pemahaman terkait pengisian dan pemutakhiran data, kurangnya keterampilan teknis dalam menggunakan sistem, dan kurangnya kesadaran akan manfaat EMIS dalam pengembangan lembaga. Sebelumnya sudah menjalankan sistem EMIS dan saat ini mulai tahun 2023 sudah ada pengembangan EMIS versi 4.0, dimana sistem ini sudah terintegrasi dengan data yang dibutuhkan dan dapat termonitoring dengan baik. Dampak pengisian data di sistem EMIS ini antara lain sebagai bahan evaluasi dan kebijakan bagi Kemenag untuk

menyusun program dan bagi lembaga pendidikan sebagai syarat untuk pengajuan hibah ataupun kebutuhan pendukung lain.

Oleh karena itu, diadakannya pelatihan dan pendampingan pengisian update data EMIS menjadi langkah strategis dalam mengatasi kendala-kendala tersebut. Dengan memberikan pemahaman yang lebih baik tentang pentingnya EMIS dan memberikan keterampilan praktis dalam mengelola data, diharapkan lembaga pendidikan Al-Qur'an dapat meningkatkan efisiensi, transparansi, dan akuntabilitas dalam penyelenggaraan pendidikan. Melalui pelatihan ini, diharapkan peserta dapat memahami secara menyeluruh tentang EMIS, mulai dari konsep dasar hingga penerapannya dalam konteks lembaga pendidikan Al-Qur'an. Selain itu, pendampingan secara langsung akan memberikan dukungan praktis bagi peserta dalam mengatasi tantangan sehari-hari terkait pengelolaan data. Dengan demikian, pelatihan dan pendampingan ini diharapkan dapat memberikan kontribusi positif terhadap pengembangan lembaga pendidikan Al-Qur'an menuju tingkat kualitas yang lebih baik.

#### 1.2 Permasalahan Mitra

Berdasarkan survei terhadap beberapa Kepala & Operator Lembaga Pendidikan Al Qur'an, setelah mengidentifikasi dan analisis situasi ditemukan permasalahan yang sekiranya perlu segera dicari solusi alternatifnya, yaitu :

- Kurangnya pengetahuan atau keahlian dalam menggunakan teknologi atau alat-alat elektronik modern dalam hal ini merujuk pada kurangnya kecakapan atau pemahaman terhadap perkembangan teknologi informasi dan komunikasi.
- Banyaknya pengguna / operator yang usianya tidak lagi mudah, sehingga kesulitan dalam mengimplementasikan/ menjalankan sistem emis tersebut, dengan demikian perlunya pendampingan secara intensif dan berkelanjutan.

#### 1.3 Tujuan Kegiatan

Tujuan dari pelatihan yang diusulkan berdasarkan permasalahan yang diidentifikasi dalam survei terhadap Kepala dan Operator Lembaga Pendidikan Al-Qur'an adalah:

- Memberikan pelatihan dan pendampingan untuk pemahaman yang lebih baik tentang perkembangan teknologi informasi dan komunikasi.
- Menyusun program pelatihan yang mempertimbangkan tingkat pemahaman dan keterserapan pembelajaran bagi operator yang memiliki usia tidak lagi muda.
- Membekali dan membantu operator agar dapat mengimplementasikan sistem dengan efektif dalam operasional sehari-harinya.
- Menyelenggarakan sesi pendampingan intensif dan berkelanjutan untuk memberikan dukungan teknis dan bimbingan secara personal agar operator dapat mengatasi hambatan yang muncul dalam menjalankan sistem emis.

Dengan mencapai tujuan ini, diharapkan Lembaga Pendidikan Al-Qur'an dapat mengatasi permasalahan yang dihadapi, meningkatkan pemanfaatan teknologi, dan memanfaatkan secara maksimal penggunaan EMIS dalam pengelolaan serta pengembangan lembaga pendidikan alqur'an kedepan agar lebih baik.

## BAB II PELAKSANAAN KEGIATAN

#### 2.1 Bentuk Kegiatan

Bentuk kegiatan pengabdian kepada masyarakat yang telah dilaksanakan adalah memberikan pelatihan dan pendampingan menggunakan sistem EMIS secara bertahap mulai dari penggunaan data akun pengguna, profil kelembagaan, data sarana prasarana, data santri, data ustadz, serta konfirmasi dan berita acara pendataan (BAP). Pelatihan ini dilaksanakan secara luring di Ruang Laboratorium Aplikasi STMIK PPKIA Pradnya Paramita. Materi PELATIHAN PENGISIAN UPDATE DATA EMIS (*EDUCATION MANAGEMENT INFORMATION SYSTEM*) UNTUK LEMBAGA PENDIDIKAN ALQUR'AN yang diberikan antara lain :

- Akun Pengguna EMIS Mengenai login dan akses menu oleh semua pengguna, dimana pengguna melakukan login terlebih dahulu ke Aplikasi EMIS PD-Pontren dengan cara membuka aplikasi salah satu browser seperti google chrome kemudian mencari url https://emis.kemenag.go.id/ (terlampir materi Pembuatan Akun dan Akses Pengguna EMIS). Berkaitan dengan akun akun pengguna, materi yang disampaikan adalah Akses ke beberapa lembaga yang dilakukan oleh operator lembaga mulai dari proses pendaftaran, pengelolaan sampai proses persetujuan permintaan akun dan akses multi lembaga – Kemenag pusat.
- Profil Kelembagaan Pengisian data profil kelembagaan dilakukan oleh operator lembaga antara lain : mengubah profil lembaga, mengelola data lembaga sampai dengan melihat status dan alasan penolakan pengajuan NPSN oleh operator lembaga. (terlampir materi Pengisian data Profil Kelembagaan)

- Sarana Prasarana Pengisian data sarana dan prasarana yang dilakukan oleh operator lembaga antar lain mengelola data lahan, mengelola data gedung, dan mengelola data ruangan pontren. (terlampir materi Pengisian data Sarana Prasarana)
- 4. Data Santri Pengisian data santri yang dilakukan oleh operator lembaga, antara lain Melihat status NISN dan Padan Dukcapil, Input data santri baru yang sudah terdaftar di EMIS yaitu menambahkan/ mendaftarkan data santri baru yang datanya sudah/ belum tersimpan atau datanya sama dengan data santri lainnya di database EMIS, *Troubleshuting* Input data santri baru berbagai jenis *pop up alert* dan solusinya, Mengubah detail data santri, Mengelola rombongan belajar, Kenaikan kelas santri dan kelulusan santri. (terlampir materi Pengisian data Santri)
- 5. Data Ustadz Pengisian data Ustadz yang dilakukan oleh operator lembaga, antara lain : Menambahkan/ Mendaftarkan Data Ustadz Baru yang datanya sudah ada/ belum ada di Database EMIS, *Troubleshooting* Tambah Data Ustadz Baru dalam berbagai jenis *Popup Alert* dan solusinya, Mengubah Data Profil Ustadz, Pengelolaan dan *trobleshooting* riwayat status kepegawaian ustadz (terlampir materi Pengisian data Ustadz)
- 6. Konfirmasi dan Berita Acara Pendataan / BAP Pengisian konfirmasi kelengkapan data lembaga yang dilakukan oleh operator lembaga diantaranya pengisian konfirmasi kelengkapan data sarpras, konfirmasi kelengkapan data santri, konfirmasi kelengkapan data ustadz, serta konfirmasi dan pembatalan berita acara pendataan. (terlampir materi Pengisian data konfirmasi dan BAP)

#### 2.2 Sasaran

Pelatihan dan pendampingan pengisian update data EMIS bagi kepala dan operator lembaga pendidikan alqur'an yang dilakukan oleh tim pengabdian adalah dalam rangka memberikan peserta pemahaman yang lebih baik tentang penggunaan data akun pengguna dan fitur-fitur dasar dalam EMIS, membantu keterampilan teknologi yang diperlukan untuk mengelola akun dan mengakses profil kelembagaan, membantu lembaga dalam mengisi dan memelihara profil kelembagaan, serta mengajarkan cara menggunakan data yang dihasilkan oleh EMIS sebagai dasar untuk pengambilan keputusan yang lebih baik.

#### 2.3 Timeline Kegiatan

Pelatihan dan pendampingan pengisian update data emis yang telah dilaksanakan pada tanggal 28 Desember 2023, mulai pukul 08.00 sampai dengan pukul 15.00 dalam hal ini dihadiri oleh 25 peserta dari lembaga pendidikan alqur'an. Adapun kegiatan ini dilaksanakan secara luring di ruang laboratorium aplikasi STMIK PPKIA Pradnya Paramita. Secara umum, terkait persiapan materi, narasumber dan tim pengabdian yang membantu secara teknis pelatihan, dan alhamdulillah berjalan dengan baik dan lancar.

| No. | Biaya                    | Satuan | Jumlah | Harga         | Total     |
|-----|--------------------------|--------|--------|---------------|-----------|
|     | Konsumsi (kue kotak dan  |        |        |               |           |
| 1   | nasi kotak)              | 30     | 1 kali | @38,000/kotak | 1,140,000 |
|     | Honor Pembicara &        |        |        |               |           |
| 2   | Transport                | 1      | 1      | @375.000      | 375.000   |
|     | Biaya lain-lain (atk,    |        |        |               |           |
|     | godybag peserta, cetak & |        |        |               |           |
| 3   | jilid laporan kegiatan)  |        |        |               | 250.000   |
|     |                          |        |        | Total biaya   | 1.765.000 |

#### 2.4 Justifikasi Anggaran

## BAB III KESIMPULAN DAN SARAN

#### 3.1 Kesimpulan

Kesimpulan dari kegiatan pelatihan pengisian update data EMIS untuk lembaga pendidikan Al-Qur'an adalah sebagai berikut:

- Peserta pelatihan berhasil meningkatkan pengetahuan dan keterampilan terkait penggunaan EMIS, termasuk pengelolaan akun pengguna, profil kelembagaan, data sarana prasarana, data santri, data ustadz, konfirmasi, dan Berita Acara Pendataan (BAP).
- Materi-materi pelatihan membantu peserta untuk lebih memahami fitur-fitur dasar dalam EMIS.
- Peserta diberikan pemahaman yang mendalam tentang cara mengoptimalkan penggunaan EMIS dalam kegiatan sehari-hari lembaga pendidikan Al-Qur'an.
- Proses pengisian data dari profil kelembagaan hingga konfirmasi dan BAP dapat dilakukan dengan lebih efisien.
- Operator lembaga menjadi lebih mampu mengelola data dengan baik, termasuk data sarana prasarana, data santri, dan data ustadz.
- Proses konfirmasi dan BAP memberikan fokus pada transparansi dan keakuratan data di EMIS.
- Implementasi EMIS membawa dampak positif terhadap efisiensi operasional lembaga serta peserta dapat menggunakan EMIS sebagai alat untuk mengurangi kesalahan manual dan membantu proses administratif.
- Peserta dilatih untuk menggunakan data yang dihasilkan oleh EMIS sebagai dasar untuk pengambilan keputusan yang lebih baik.

Hasil dari Pelaksanaan Pengabdian kepada masyarakat yang dilakukan melalui pelatihan dan pendampingan EMIS bagi lembaga pendidikan Al-Qur'an diharapkan dapat mengoptimalkan manfaat dari sistem ini, meningkatkan efisiensi operasional, dan mengambil langkah konkret menuju pendidikan berkualitas.

#### 3.2 Saran

Adapun saran yang dapat dijadikan sebagai bahan evaluasi dalam menyusun program pelatihan dan pendampingan pengisian update data emis untuk lembaga pendidikan alqur'an secara berkelanjutan yaitu :

- Untuk memastikan bahwa peserta terus mendapatkan dukungan setelah pelatihan, dalam hal ini dapat melibatkan sesi konsultasi rutin, forum diskusi online, atau bimbingan personal.
- Mengembangkan materi pelatihan tambahan yang lebih spesifik sesuai dengan tingkat keahlian dan kebutuhan masing-masing peserta.
- Selain modul panduan penggunaan sistem yang sudah ada namun perlu adanya video tutorial penggunaan sistem emis untuk memfasilitasi pemahaman yang lebih mendalam.
- Menyusun program monitoring dan evaluasi berkelanjutan untuk mengukur dampak jangka panjang pelatihan terhadap kinerja lembaga.
- Mengumpulkan umpan balik secara teratur dan melakukan penyesuaian berdasarkan hasil evaluasi.

Dengan mengimplementasikan saran-saran tersebut, diharapkan lembaga pendidikan Al-Qur'an dapat terus meningkatkan pemanfaatan EMIS, sehingga ketercapaian tujuan pendidikan dapat terlaksana dengan baik dan berkontribusi pada pengembangan masyarakat melalui pendidikan berkualitas.

# LAMPIRAN

- 1. MATERI PENGABDIAN
- 2. FOTO KEGIATAN
- 3. PRESENSI KEHADIRAN

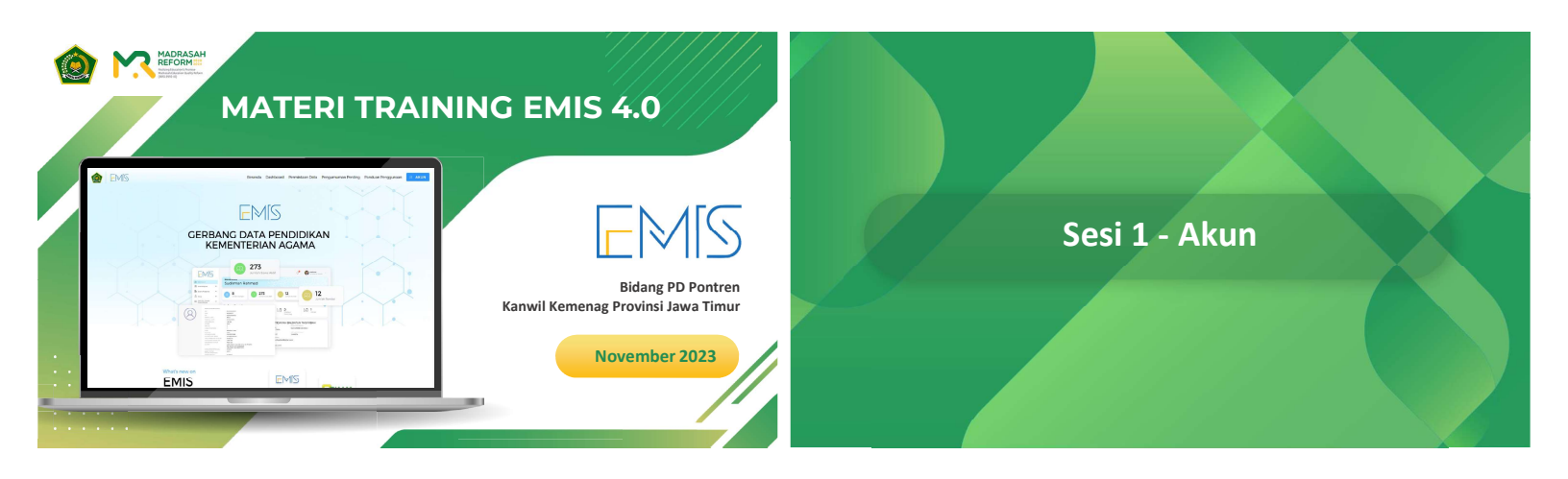

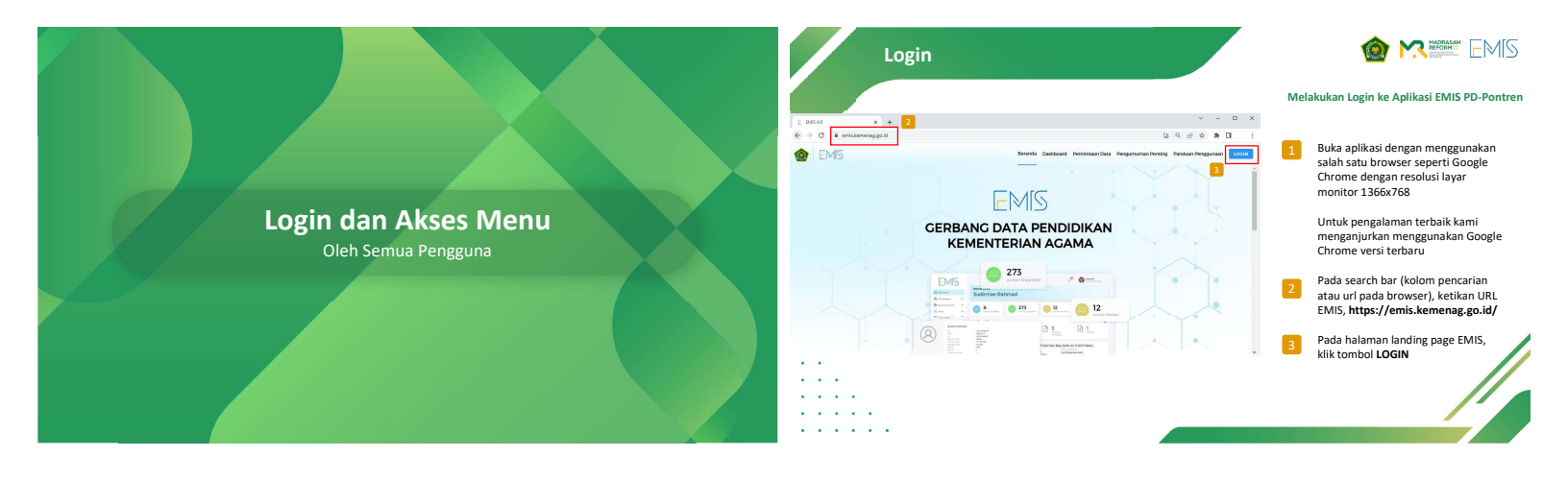

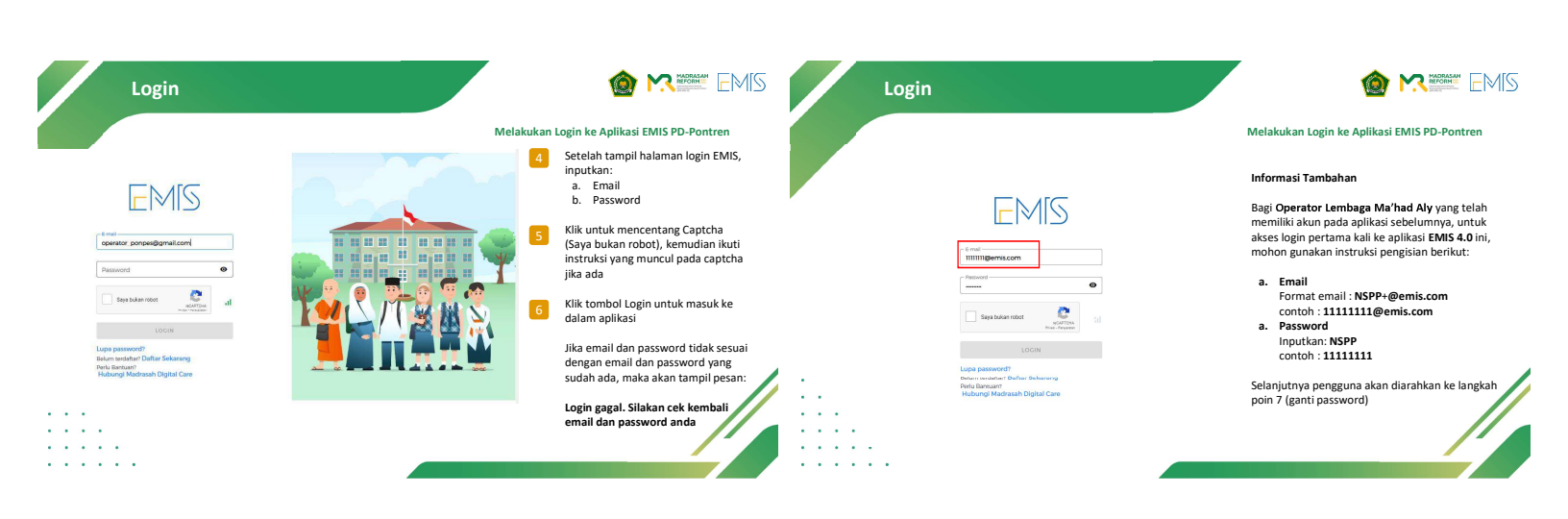

| Mengganti Password User Setelah Login                                                    |                                                                                                    | Login Sukses                                                                                                    |                                                                                                    |
|------------------------------------------------------------------------------------------|----------------------------------------------------------------------------------------------------|----------------------------------------------------------------------------------------------------|----------------------------------------------------------------------------------------------------|
|                                                                                          | Mengganti Password Akun Pengguna Setelah Login                                                                                                    |                                                                                                    | Melakukan Login ke Aplikasi EMIS PD-Pontren                                                                                                   |
| Canti Password 2<br>Password Lama<br>Password baru<br>Ronfirmaal Password Baru<br>SMMDAN | 7 Untuk akun-akun pengguna dari aplikasi EMIS lama, setelah login untuk pertama kalinya maka akan dirahkan menuju halaman Ganti Password berikut ini, agar password yang digunakan oleh pengguna nantinya memenuhi sitadar keamanan password pada EMIS baru Masukkan Password Lama, kemudian Password Baru, Lalu Konfirmasi Password Baru Kriteria Password: Kriteria Password: Minimal 8 karakter Kombinasi huruf kapita, huruf biasa, angka, dan genal harakter | entrements of the second second secon | B<br>Jika login sukses, maka akan tampil<br>halaman dashboard dan menu-menu<br>pada EMIS PD-Pontren sesuai<br>dengan hak akses yang diberikan |
| <br><br>                                                                                 | Setelah itu kiki tombol SIMPAN<br>Kemudian lakukan Login ulang                                                                                                    | <br><br><br>                                                                                                    |                                                                                                    |

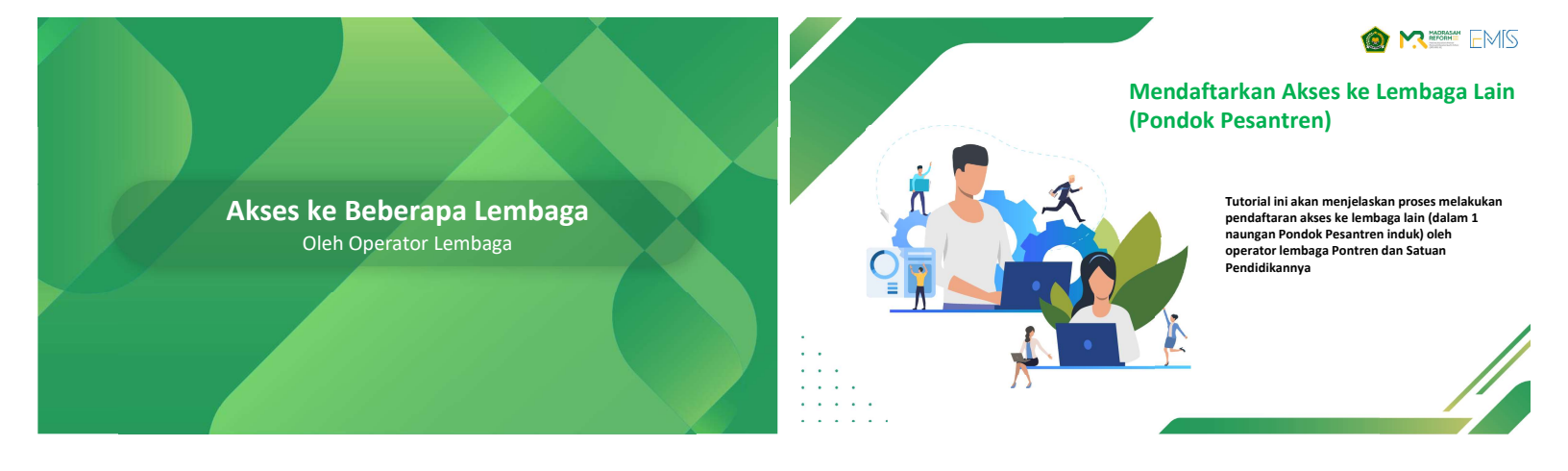

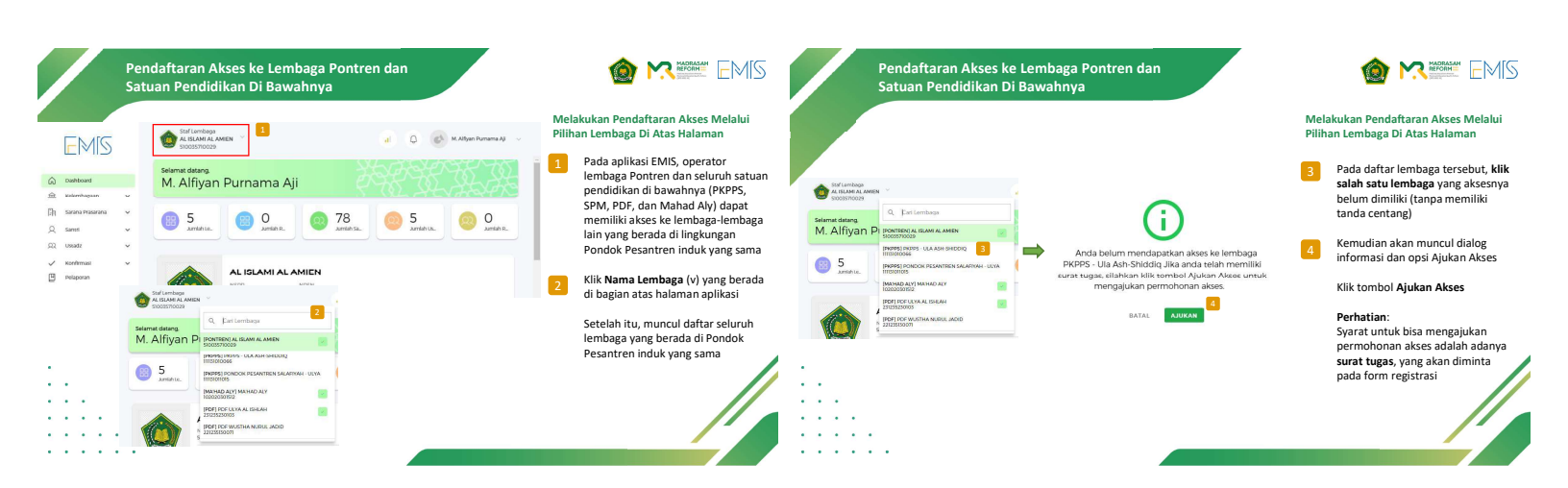

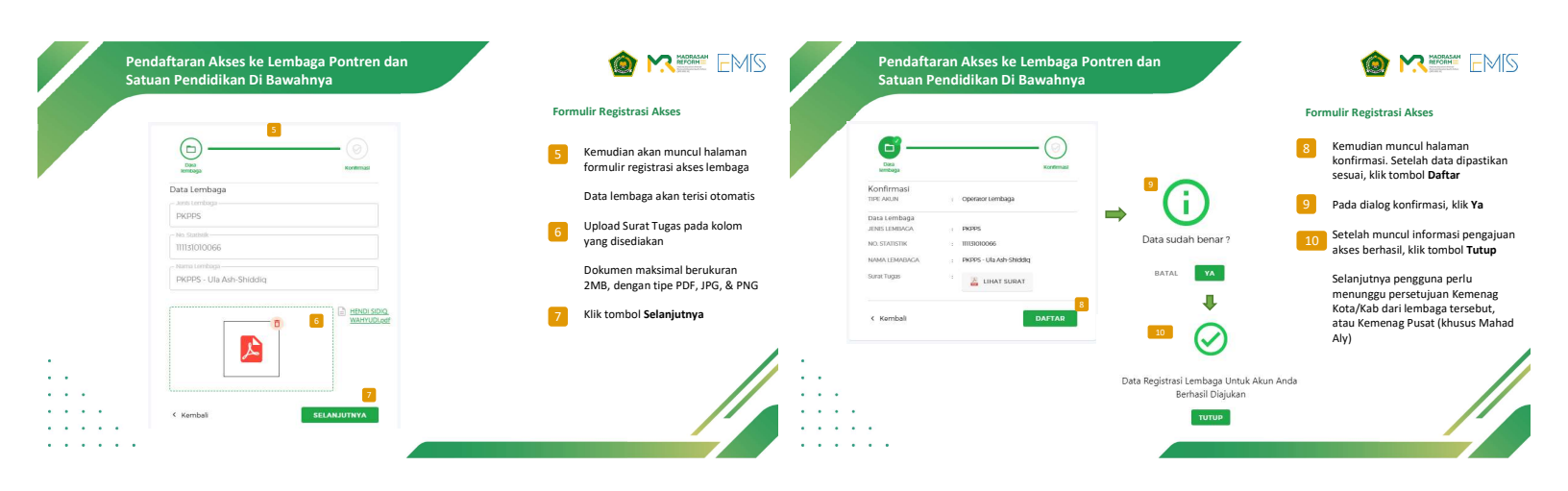

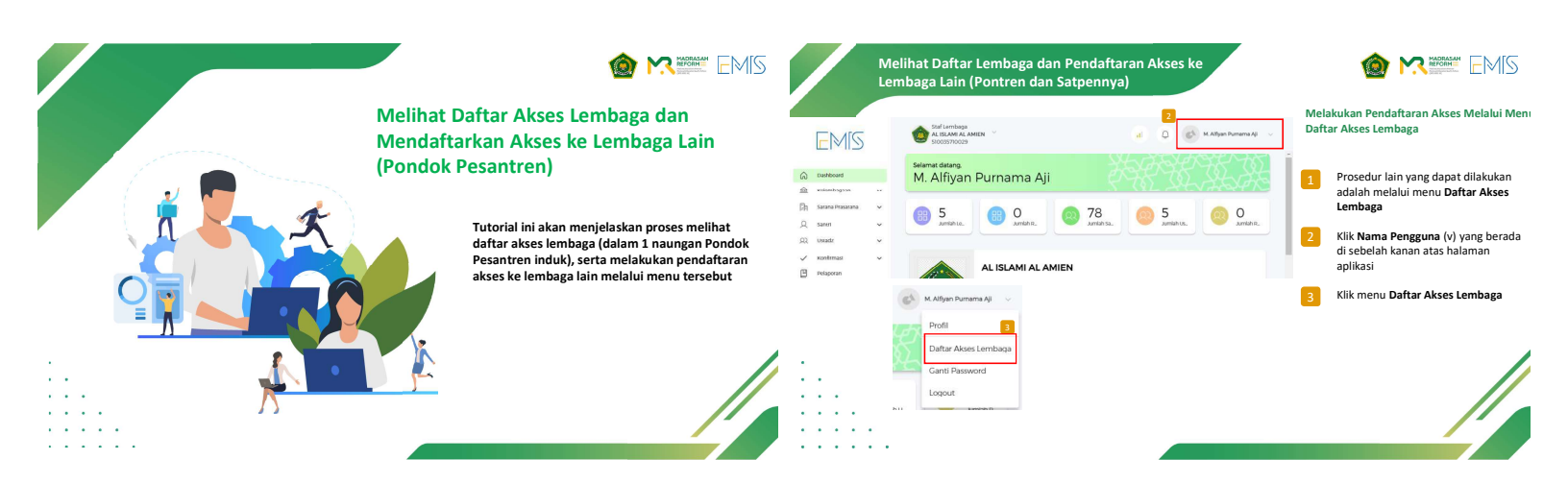

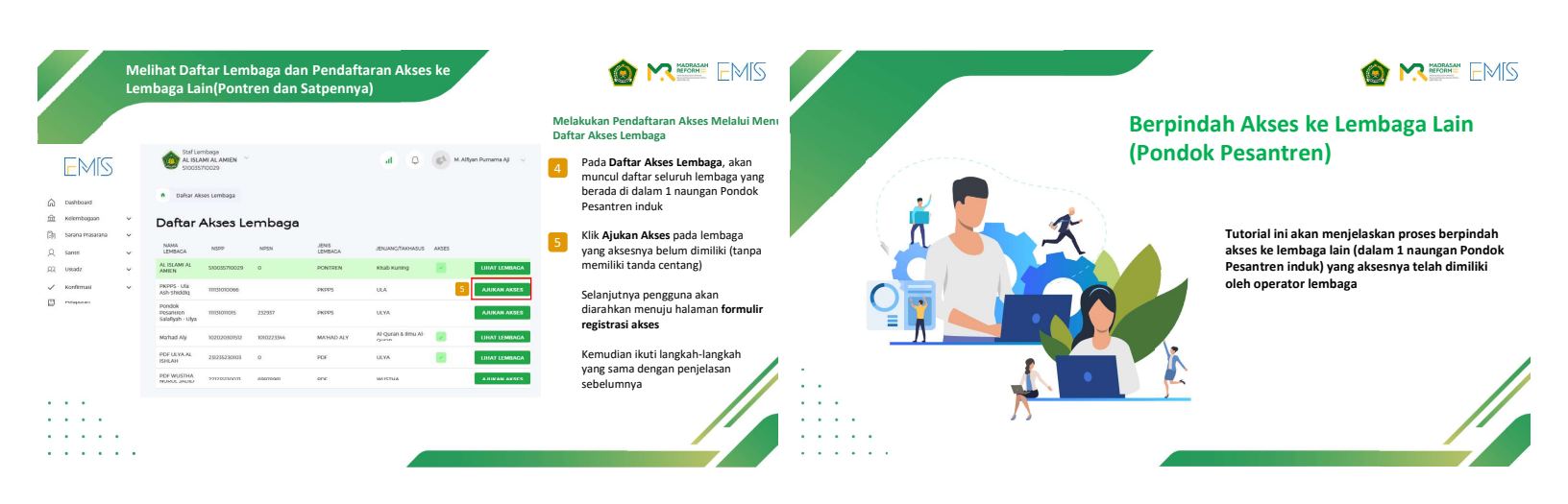

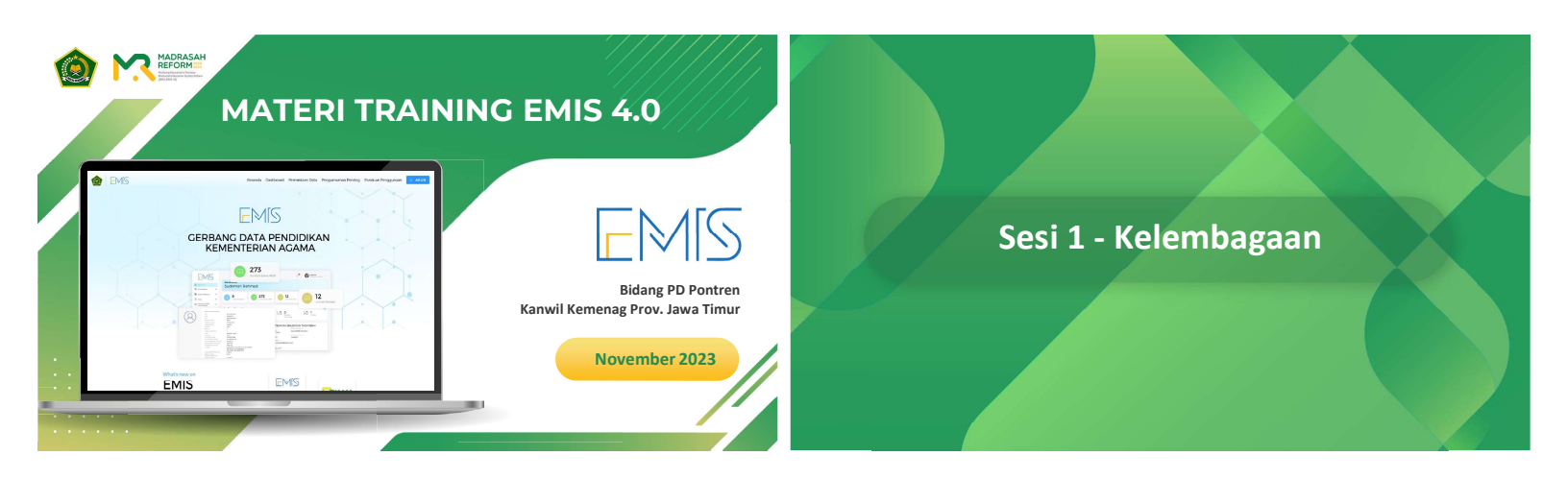

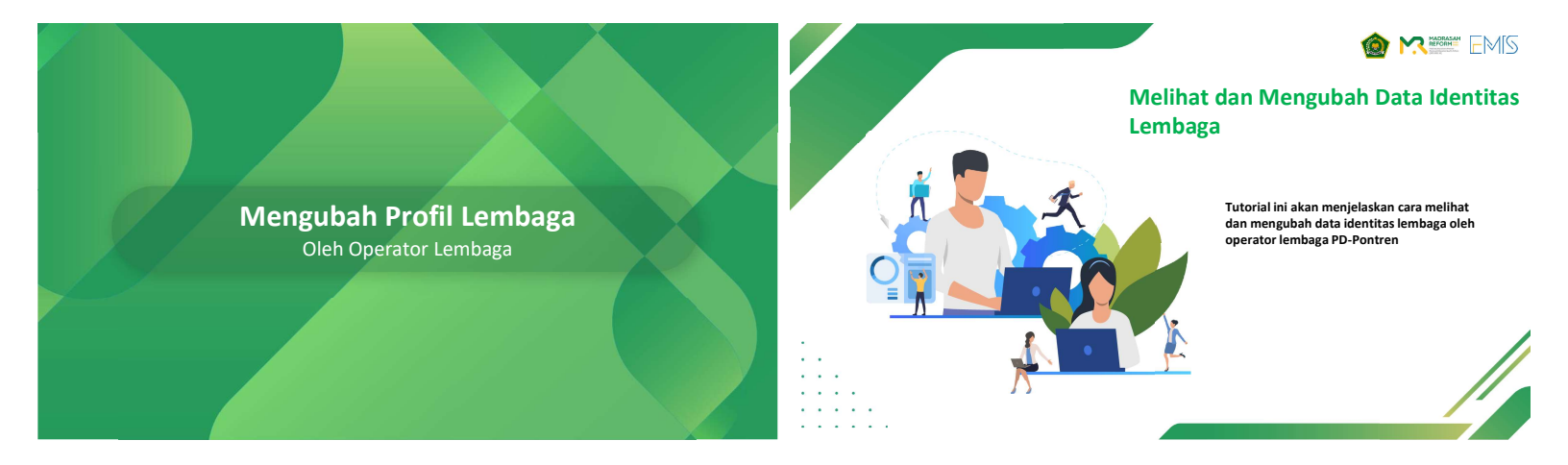

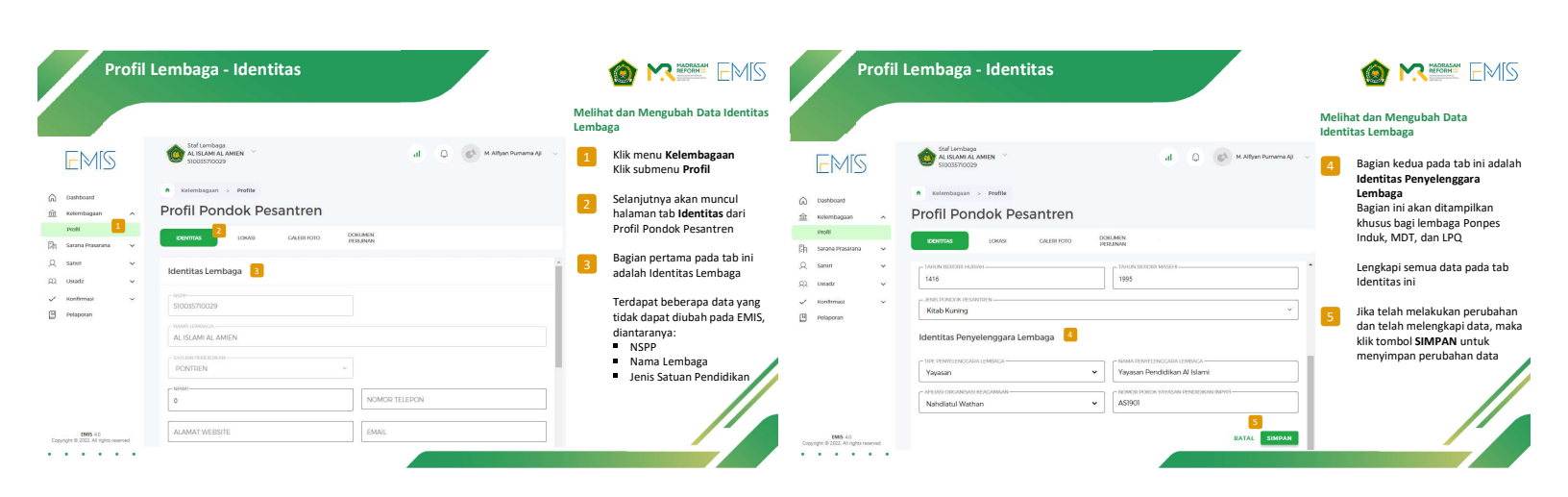

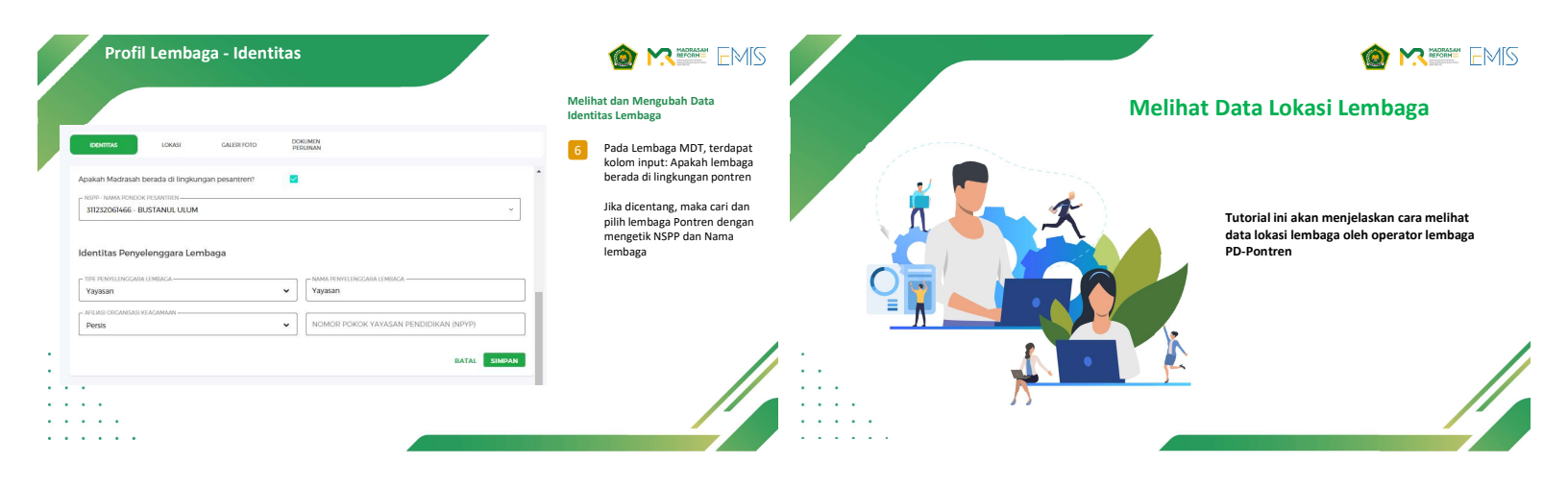

| EMIS                                                                                  | Staf Lembaga<br>PROPS - Ula Auh-Maddag<br>IIII3000066                                                                                                    | al 🕘 💰 Ridy Aliyus bilawn 🔹               | Melihat Data Lokasi Lembaga                                                                                                    | formages - Fulle Profil Pondok Pesantren                                                                                                    | Melihat Data Lokasi Lembaga<br>3 Bagian kedua adalah Letak Lembaga                       |
|---------------------------------------------------------------------------------------|----------------------------------------------------------------------------------------------------|-------------------------------------------|----------------------------------------------------------------------------------------------------|----------------------------------------------------------------------------------------------------|------------------------------------------------------------------------------------------|
| C Dashbaad  Dashbaad  R Kaimbaaan  R Kaimbaaan  R C C C C C C C C C C C C C C C C C C | Southagens > Politie  Profil Pondok Pesantren      Southieron      Southieron      Southi | 000000<br>0000000000000000000000000000000 | Data pada tab Lokasi ini hanya dapat<br>diubah melalui sub menu Lahan pada<br>menu Sarana Prasarana. Kemudian<br>ubah Lahan dengan status Lahan<br>Utama<br>Bagian pertama adalah Alamat<br>Lembaga, yang berisi kolom-kolom<br>alamat lembaga | Letti Letti ja<br>                                                                                                    | Terdiri dari:<br>Peta lokasi lembaga<br>Kategori geografis<br>Potensi wilayah<br>Wilayah |
| 9465.4.0<br>Copyright © XXZ.AV rights nonreed                                         | NECHONICAL AND SERIES UTAGA                                                                                                    |                                           |                                                                                                    | A time A time A |                                                                                          |

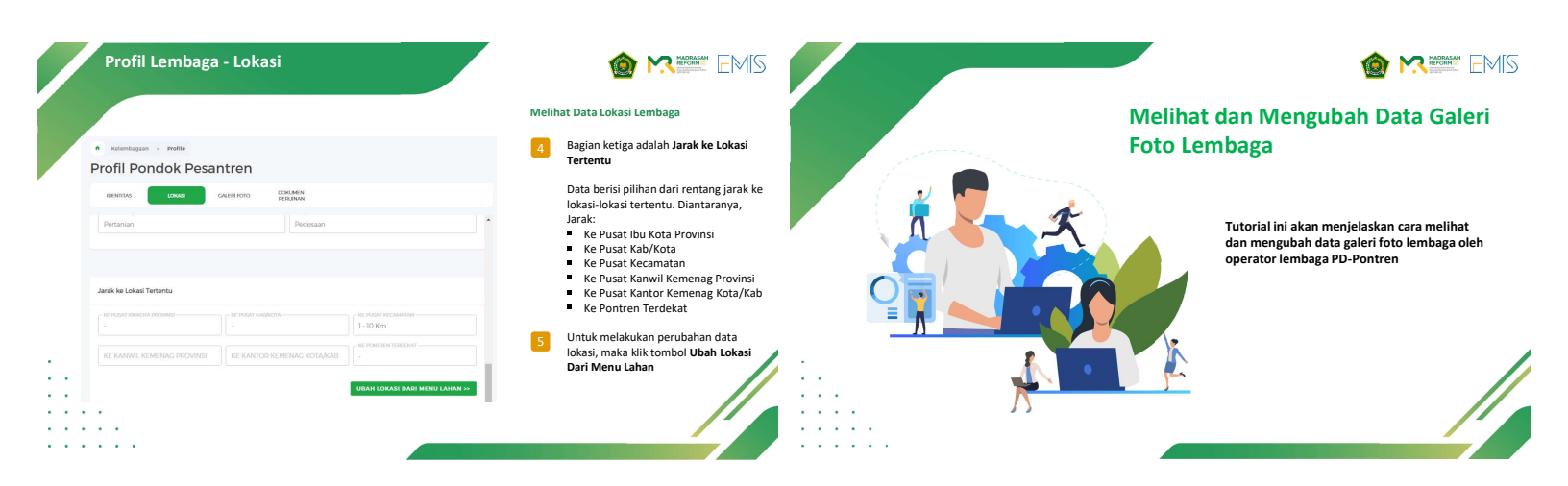

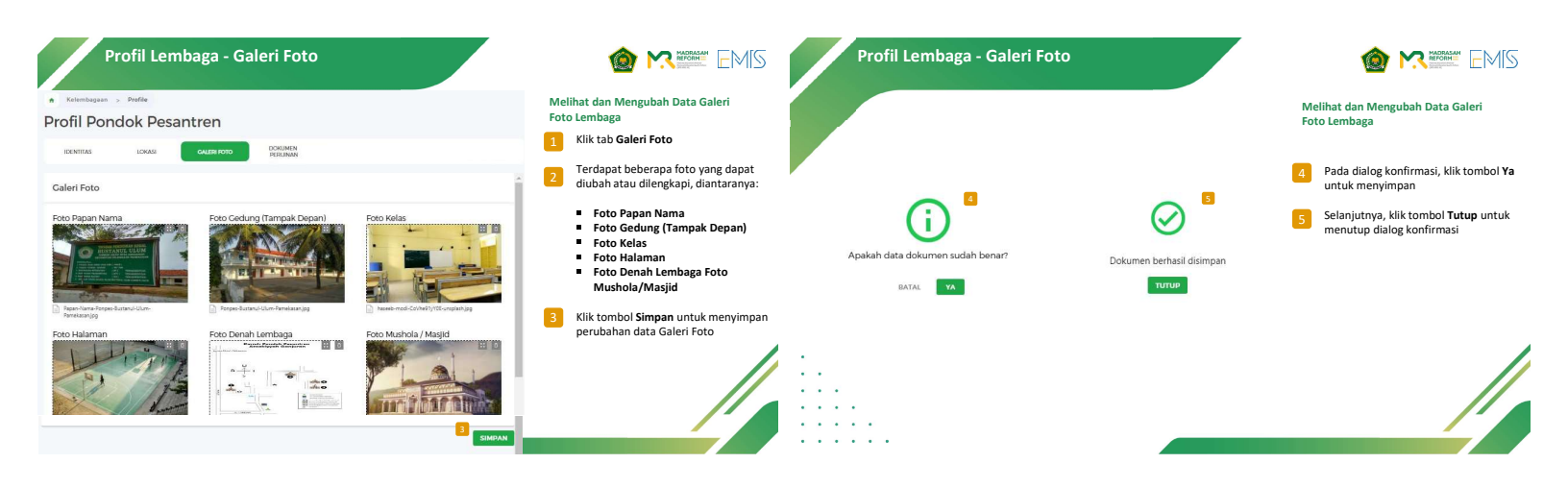

|        |                                                                                 | Profil Lembaga – Dokumen Perizinan           |                                                                                                    |
|--------|---------------------------------------------------------------------------------|----------------------------------------------|----------------------------------------------------------------------------------------------------|
|        | Melihat dan Mengubah Data<br>Dokumen Perizinan                                  | References Prefix<br>Profil Pondok Pesantren | Melihat dan Mengubah Data Dokumen<br>Perizinan Lembaga                                                                                                    |
| 1 P. 1 | Tutorial ini akan menjelaskan cara melihat                                      | ecentras couda cautarinoto terestava         | <ol> <li>Klik tab Dokumen Perizinan</li> <li>Bagi lembaga Pondok Pesantren Induk,<br/>MDT, dan LPQ, terdapat 2 jenis dokumen<br/>perizinan yang dapat dilengkapi,</li> </ol> |
|        | dan mengubah data dokumen perizinan<br>lembaga oleh operator lembaga PD-Pontren | Sk Enr Operational                           | diantaranya:<br>2a SK Izin Operasional                                                                                                    |
|        |                                                                                 |                                              |                                                                                                    |
|        |                                                                                 |                                              |                                                                                                    |

| Akta Penditian Penyelenggana 2.b    | NAN T | Melihat dan Mengubah Data Dokumen Perizinan<br>Lembaga                                                                        | <ul> <li>Kelembagaan &gt; Profile</li> <li>Profil Pondok Pesantren</li> </ul>   | ı          |                                    |   | Melihat dan Mengubah Data Dokumen<br>Perizinan Lembaga                      |
|-------------------------------------|-------|----------------------------------------------------------------------------------------------------|---------------------------------------------------------------------------------|------------|------------------------------------|---|-----------------------------------------------------------------------------|
| 1011101000                          |       | 2.b Akta Pendirian Penyelenggara                                                                                              | IDENTITAS LOKASI GALERI F                                                       | FOTO DORUM |                                    |   | 4 Pada lembaga satuan pendidikan di<br>bawah pondok pesantren (PKPPS, SPM.  |
| All and/or anderseasabli -150023.ad |       | atau Organisasi Keegamaan<br>atau Organisasi Keegamaan<br>2cc KTP Penyelenggara<br>Jika penyelenggara lembaga =<br>Perorangan | Dokumen Perijinan<br>SK Izin Operasional<br>NO SK (20X COERASION),<br>122456789 | [          | -TANGCAL SK (2N OPERASIONAL        |   | PDF, Mahad Aly), hanya terdapat<br>pendataan dokumen SK Izin<br>Operasional |
| KIP Penyetenggara Z.C               |       | 3 Klik tombol <b>Simpan</b> untuk menyimpan<br>perubahan data Galeri Foto                                                     | REDI ANTI SAMDAI DENCAN<br>2025-12-01                                           |            | Instants denetrin 73n ndebasional  | ~ |                                                                             |
|                                     | 8     |                                                                                                    |                                                                                 |            | k document dokami 625039911103.odf |   |                                                                             |

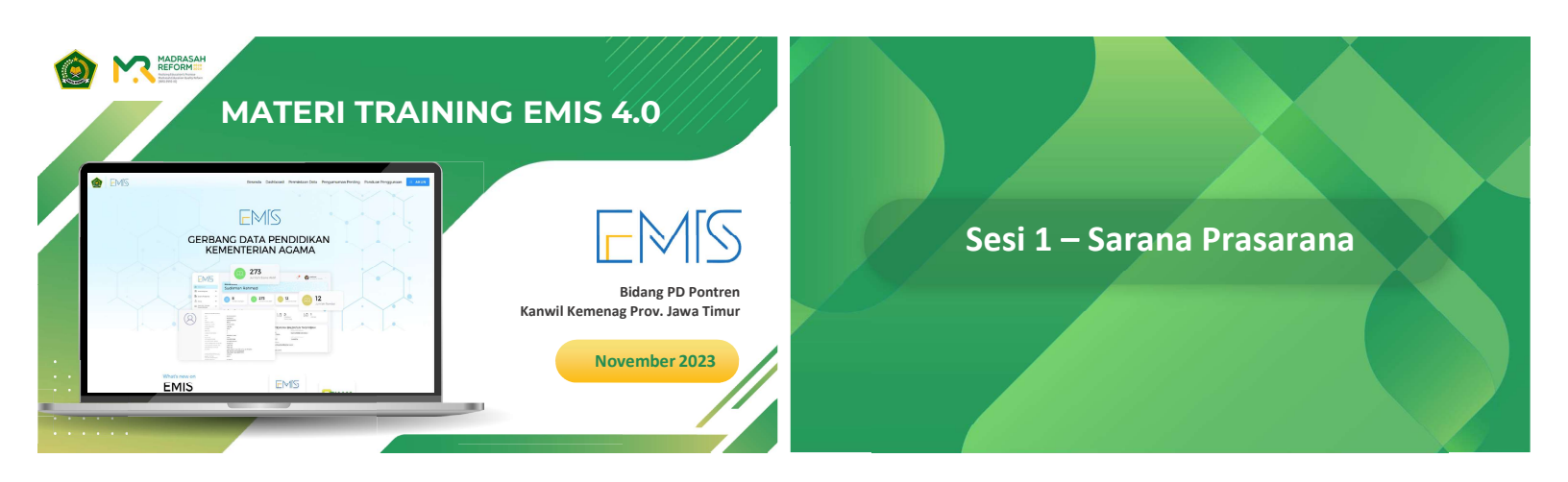

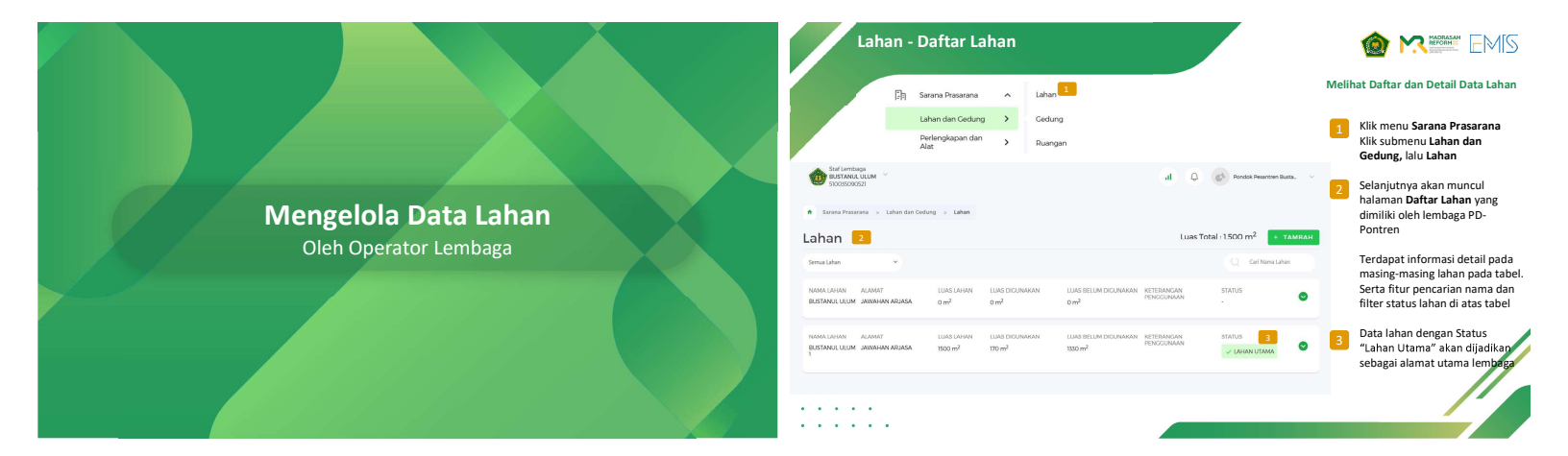

| Lahan -                                                | Daftar Lahan                                                       |                                          |                                                  |                                  |                                                                     |                                      | Lahan - Tai                                     | mbah Lahan                                                 |                                          | 🉆 M                                            |
|--------------------------------------------------------|--------------------------------------------------------------------|------------------------------------------|--------------------------------------------------|----------------------------------|---------------------------------------------------------------------|--------------------------------------|-------------------------------------------------|------------------------------------------------------------|------------------------------------------|------------------------------------------------|
| NAMA LAHAN ALAMAT<br>BUSTANUL ULUM JAWAHAN ARJASA<br>1 | LLIAS LAHAN LLIAS DICUNA<br>1900 m <sup>2</sup> 170 m <sup>2</sup> | VAN LUAS BELUM DICUNA<br>1330 m²         | NAN KETERANGAN<br>PENGGUNAAN                     | STATUS                           | Melihat Daftar dan Detai                                            | l Data Lahan                         | Staf Linneage<br>BUSTANA, LUNA<br>CIXISSONCES   |                                                            | (i) Q. C Productions.                    | Menambah Data I                                |
| No Status Kepemilikan<br>1 Milik Sendiri               | Benetition (m <sup>2</sup> )<br>1500                               | Belum Bersentifikat                      | (m <sup>2</sup> ) Total(m <sup>2</sup> )<br>1500 |                                  | 4 Klik ikon panah (v)<br>lebih detail informa<br>masing-masing laha | untuk melihat<br>asi pada<br>an yang | Lahan                                           |                                                            | Lues Total : 1500 m <sup>2</sup> TANBANA | 1 Klik tombol T<br>halaman Daft<br>membuka for |
| 2 Wakat                                                | 0                                                                  | 0                                        | 0                                                |                                  | dimiliki                                                            |                                      | <ul> <li>Same Provine &gt; Aver Texa</li> </ul> | ip > Lahan > Tambah Lahan                                  |                                          | i 🗖 Turkista                                   |
| 3 Hak Guna Bangunan                                    | o                                                                  | D                                        | 0                                                |                                  |                                                                     |                                      | <ul> <li>Kembali</li> </ul>                     |                                                            |                                          | I amplian for                                  |
| 4 Sewa/Kontrak                                         | 0.                                                                 | D                                        | 0                                                |                                  |                                                                     |                                      | Tambah Laban                                    |                                                            |                                          | Terdapat beb                                   |
| 5 Pinjam Menumpang                                     | 0                                                                  | DETAIL LAHAN                             |                                                  |                                  |                                                                     | î                                    | Turriburr Currant                               |                                                            |                                          | diantaranya:                                   |
| No Penggunaan                                          | Bersertilikat im <sup>2</sup> l                                    | JAMARHAN ARUASA                          |                                                  | -1-<br>-1-                       | ARIASA                                                              |                                      | Alamat Lembaga* 2.a                             | it ost, sebergian (com <b>seige</b> sinos ( ) metpelan (co | m opinne (ing see velo ool.              | 2.a Alamat                                     |
| 1 Bangunan                                             | 150                                                                | KEGAMATAN                                | KABUPATENINGTA                                   | PROVINSI                         | KCOEPOS                                                             |                                      | -NAME LANSIN *-                                 | -                                                          |                                          |                                                |
| 2 Lapangan Olahraga                                    | 20                                                                 | ARJASA                                   | JEMBER                                           | JAWA TINUR                       | 63405                                                               |                                      | Lanan Otama Pondok Pesantre                     | e1                                                         |                                          |                                                |
| 3 Halaman                                              | 0                                                                  | KATEGORI GEOGRAFIS                       | WEAVAH                                           |                                  |                                                                     |                                      | Jl. Buikh Paya No. 31                           |                                                            |                                          |                                                |
| 4 Kebun/Taman                                          | ٥                                                                  | Pegunungan                               | Pedesaan                                         | ткылык                           | BINEA 🖓 🏺                                                           |                                      |                                                 |                                                            | MINA DADAT                               |                                                |
|                                                        |                                                                    | POTENSI WILAYAH<br>Tidak Mengbi          | ППК КОЛОМАТ<br>- 0.1124363. 1157514224           | engis 🔊                          | Parlan inner Generalität tenstingener. Louis inieneres              |                                      |                                                 |                                                            |                                          |                                                |
|                                                        |                                                                    | POTENSI BENCANA ALAM                     |                                                  |                                  |                                                                     |                                      | WigD day stak bolet kooing                      |                                                            | Vogla die plak bake baseg                |                                                |
|                                                        |                                                                    | Tidak                                    |                                                  |                                  |                                                                     |                                      |                                                 |                                                            |                                          |                                                |
|                                                        |                                                                    | NC PLEAT IBLIKITA PROVINCE<br>TI - 50 Km | RE PUSAT KABJNDTA<br>TI - 30 Km                  | NE FLEAT KEGAMATAN<br>11 - 30 Km | RE KANNEL KEMENAG PROVINSI<br>1 - 10 Km                             |                                      | • RELUNIZARIANDESA                              |                                                            | - KODE POS                               |                                                |

| Lahan - Tami                            | bah Lahan                                               |                                       |                                      | EMIS                       | Lahan - Tambah Lahan                                                                                                    |                                                                |
|-----------------------------------------|---------------------------------------------------------|---------------------------------------|--------------------------------------|----------------------------|----------------------------------------------------------------------------------------------------|----------------------------------------------------------------|
| Keterangan Penggunaan* 2.b              |                                                         |                                       | Menambah Data Lahan                  | Baru                       |                                                                                                    | Menambah Data Lahan Baru                                       |
| Mandiki Luas Tanah* 2.C                 |                                                         |                                       | Terdapat beberapa ba<br>diantaranya: | igian,                     | Letak Lahan <sup>4</sup> 2.6                                                                                                    | <ul> <li>Terdapat beberapa bagian,<br/>diantaranya:</li> </ul> |
| No Status Kepemilikan<br>1 Milé Sendiri | Berset/likat (m²)         Tida           2500         0 | k Benertlikat (m²) Total (m²)<br>2500 | 2.b<br>Keterangan Penj               | ggunaan<br>Jasarkan Status |                                                                                                    | Letak Lahan (Geografis)                                        |
| 2 Wakaf                                 | 1500 0                                                  | 1500                                  | Kepemilikan<br>2.d Penggunaan Lah    | an                         | Beyon Groot Phanes Bits Waderboon Charge Charge                                                                                                    | Pernanduri Scolorg                                             |
| 3 Hak Guna Bangunan                     | 0                                                       | Penggunaan Lahan' 2.d                 |                                      |                            |                                                                                                    | Gee Tawaran Q<br>+                                             |
| 4 Sewa/Kontrak                          | 0 0                                                     | 1 Bargunan                            | D         0                          | 0                          | THE ACCOUNT OF THE ACCOUNT OF THE AC | 5 Severfregereer Lapoleniendere per                            |
| 5 Pinjam Menumpang                      | 0 0                                                     | 2 Lapargan Clahraga                   | ō 0                                  | D                          | Kec: Classing Kabupaten Boger, Java Barat, Indonesia     de-ABI955, 106.8514798      setel mancaritolasi, depukan mengeor pri di pera agar kidh akur.     Pangar Gought.                                                                                                    |                                                                |
|                                         | L,                                                      | 3 Halaman                             | a                                    | D                          | Datana Rendah     Detered Withouth*     Detered Withouth*                                                                                                    |                                                                |
|                                         |                                                         | 4 Keburufannan                        | a                                    | 0                          | • • • • •                                                                                                    |                                                                |
|                                         |                                                         |                                       | Sumbh -                              | ٥                          |                                                                                                    |                                                                |

| Lahan ·                                  | - Tambah Lahan                                                                                                    |                                                                                                    |             |                                                                                                    | Lahan - U<br>Utama                                      | Jbah, Hapus,                                       | ,& Set Status La                  | han                                                  |                |                                                                                                    |
|------------------------------------------|----------------------------------------------------------------------------------------------------|----------------------------------------------------------------------------------------------------|-------------|----------------------------------------------------------------------------------------------------|---------------------------------------------------------|----------------------------------------------------|-----------------------------------|------------------------------------------------------|----------------|----------------------------------------------------------------------------------------------------|
|                                          |                                                                                                    |                                                                                                    |             | Menambah Data Lahan Baru                                                                                           | DETAIL LAHAN                                            |                                                    | RURW                              | DESAMELLIRAHAN                                       | - Ubal<br>Seba | ı Lahan, Hapus Lahan & Atur Lahan<br>ıgai Lahan Utama                                                                                                |
| Potensi Bencana Alam*                    | 2.1                                                                                                    |                                                                                                    |             | Terdapat beberapa bagian,<br>diantaranya:                                                                          | JE RAYA NGASINAN NO. 02 REJON<br>KECAMATAN<br>KOTA      | NULYO KOTA KEDIRI<br>KABUPATEN,KOTA<br>KOTA KEDIRI | - / -<br>PROVINSI<br>JAWA TIMUR   | BALOWERTI<br>KODEPOS<br>64129                        | 1              | Klik tombol <b>Hapus</b> untuk<br>menghapus lahan.                                                                                                   |
| Cempa Bumi<br>Banjir<br>Tanah Longsor    | Tsunami     Kekeringan                                                                                                    | Cunung Meletus                                                                                                    |             | 2.f<br>97 Potensi Bencana Alam<br>2.g<br>Jarak ke Lokasi Tertentu                                                  | KATEGORI GEOGRAFIS<br>Dataran Rendah                    | WILAYAH<br>Perkotaan                               |                                   | • EI<br>• • • • • • • • • • • • • • • • • • •        | 2              | Ket: Muncul hanya pada lahan yang<br>bukan sebagai lahan utama<br>Klik tombol <b>Ubah</b> untuk mengubah                                             |
| Jarak ke Lokasi Tertentu*                | 2g                                                                                                    |                                                                                                    |             | Pastikan semua data wajib<br>bertanda bintang merah (*)<br>telah dilengkapi. Klik tombol<br>Simpan untuk menyimpan | POTENSI WILAYAH<br>Koperasi, UKM & Ekonomi Syari ah<br> | TITIK KORDINAT<br>-7.8480156, 112.0178286          | Sector Preserved                  | ort. Despes 6000 bank heppinan. Laprian landsher pes |                | detail lahan. Maka akan muncul<br><b>form Ubah Lahan</b> yang serupa<br>dengan Tambah Lahan                                                          |
| No False, Sabola Howers<br>> 50 Km 50 Km | The state integration     The state integration     The state interval integration     The state interval integration     The state interval integration | International and a state of the state of the state | •           | data<br>Klik <b>Kembali</b> (pojok kiri) untuk<br>membatalkan input data                                           | Gempa Bumi, Tsunami, Banjir                             | VE DI KAT KADAPITA<br>11 - 30 Km                   | ue difert befamatan<br>11 - 20 Km | INTERAMAN REMEMBER DOMINING                          | 3              | Klik tombol <b>Set Sebagai Lahan</b><br><b>Utama</b> untuk mengubah status<br>lahan menjadi sebagai lahan utama.<br>Data lahan akan dijadikan lokasi |
| ← Kembali                                |                                                                                                    |                                                                                                    | 3<br>SIMPAN |                                                                                                    | KE KANTOR KEMENAG KAB/ROTA<br>> 50 Km                   | KE PONTREN TERDEKAT<br>> 50 Km                     | 1                                 | 2 3                                                  |                | dan alamat utama lembaga<br>Ket: Muncul hanya pada lahan yang<br>bukan sebagai lahan utama                                                           |
|                                          |                                                                                                    |                                                                                                    |             | :                                                                                                    |                                                         |                                                    | HAPU                              | UBAH SET SEBAGAI LAHAN UTAMA                         | •              |                                                                                                    |

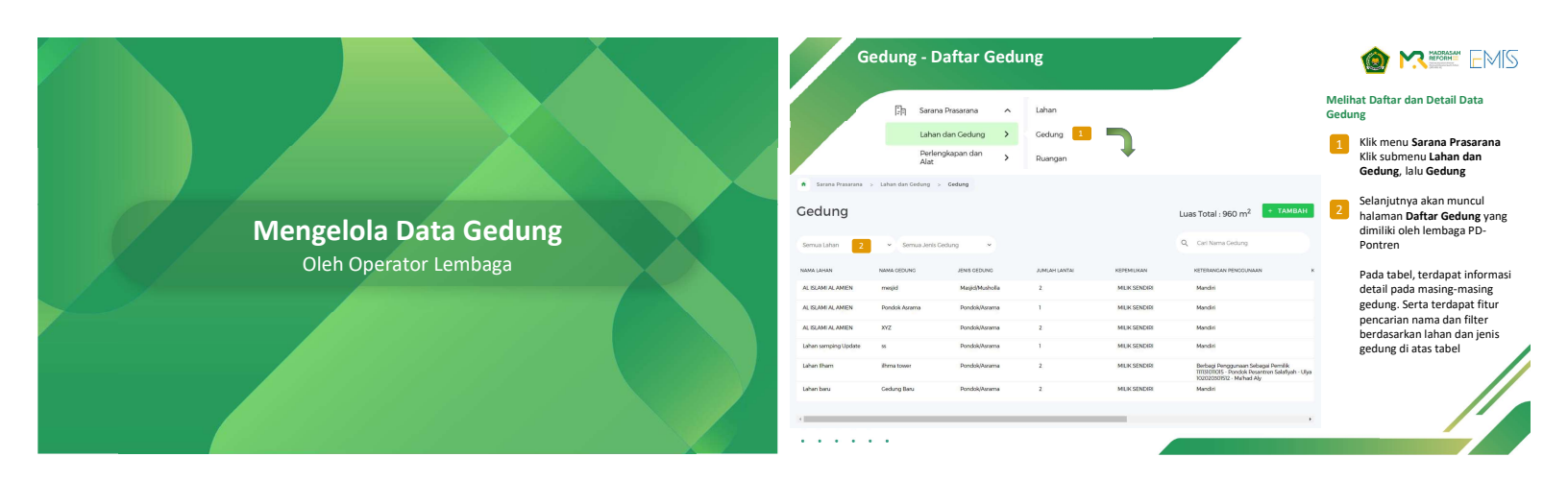

|             | Gedu                         | ung - Daftar Ged                                                                                              | ung            |                |                                                 |                                                                                                  | Gedung - Dafta                                      | r Gedung                                          |                                       |                                                                                                   |
|-------------|------------------------------|----------------------------------------------------------------------------------------------------|----------------|----------------|-------------------------------------------------|--------------------------------------------------------------------------------------------------|-----------------------------------------------------|---------------------------------------------------|---------------------------------------|---------------------------------------------------------------------------------------------------|
|             |                              |                                                                                                    |                | _              |                                                 | Melihat Daftar dan Detail Data<br>Gedung                                                         |                                                     |                                                   |                                       | Melihat Daftar dan Detail Data<br>Gedung                                                          |
| • so<br>Ged | rana Prasarana > Laha<br>ung | in dan Gedung > Gedung                                                                                        |                |                | 4.a<br>Luas Total : 960 m <sup>2</sup> + TAMBAI | 3 Terdapat fitur scroll bar vertikal<br>(ke samping) untuk membantu<br>melihat kolom-kolom lebih |                                                     |                                                   |                                       | 5 Khusus untuk lembaga Pondok<br>Pesantren (induk), terdapat<br>kotak info berisi peringatan yang |
| Semua       | Lahan 🤟                      | Semua Jenis Gedung 👻                                                                                          |                |                | Q. Cari Nama Gedung                             | lengkap                                                                                          | Gedung                                              |                                                   | Luas Total ; 0 m <sup>2</sup> + TAMBA | gedung dengan Jenis Gedung                                                                        |
|             | KEPEMLIKAN                   | KETERANGAN PENCGUNAAN                                                                                         | KONDISI GEDUNG | TAHUN DIBANCUN | LUAS GEDUNG (M <sup>2</sup> )                   | 4 Terdapat beberapa tombol aksi,<br>seperti:                                                     | Info     Pondok Pesantren wajlo memiliki data gedur | ng dengan tipe Masjid/Musholia dan Pondok/Azrama. |                                       | berikut belum diinput (salah<br>satu/keduanya):                                                   |
|             | MILIK SENDIRI                | Mandiri                                                                                                    | Baik           | 2010           | 240 Aksi -                                      | 4.a Untuk membuka form                                                                           | Monon lengkapi dasa geoung tenseout.                |                                                   |                                       | Masjid/Musholla     Pondok/Asrama                                                                 |
|             | MILIK SENDIRI                | Mandiri                                                                                                    | Baik           | 2003           | 44 Alat                                         | tambah data gedung                                                                               | Semua Lahan 🔹 Semua Jenis Gedu                      | ng 👻                                              | Q, Carl Nama Gedung                   |                                                                                                   |
|             | MER SENDIDI                  | Mandiri                                                                                                    | Reik           | 2023           | Mai -                                           | 4.b Aksi - Ubah                                                                                  |                                                     |                                                   |                                       | Mohon lakukan tambah data                                                                         |
|             | MILIK SENDIRI                | Mendiri                                                                                                    | Baik           | 2023           | Absi                                            | Untuk membuka form                                                                               | NAMA DANAN NAMA CEDUNG                              | JUNES GEDONG JUNEAR DANIAR                        | REFERENCE REFERENCES                  | gedung untuk melengkapinya                                                                        |
|             | MILK SENDIRI                 | Berbagi Penggunaan Sebagai Pemilik<br>11113/01/015 - Dondok Pasantren Salafiyah - U<br>102020/0792 - Mahad Ab | Baik<br>Iyo    | 2023           | Hi Alsi                                         | ubah data gedung                                                                                 |                                                     |                                                   |                                       |                                                                                                   |
|             | MILIK SENDIRI                | Mendiri                                                                                                    | Baik           | 2022           | 288 4.b                                         | 4.c Aksi - Hapus                                                                                 |                                                     |                                                   |                                       |                                                                                                   |
|             |                              | 3                                                                                                    |                |                | 4.c Hapus                                       | Untuk menghapus data<br>gedung                                                                   |                                                     |                                                   |                                       |                                                                                                   |
|             | · ·                          |                                                                                                    |                |                |                                                 |                                                                                                  |                                                     |                                                   |                                       |                                                                                                   |
|             | • • •                        |                                                                                                    |                |                |                                                 |                                                                                                  |                                                     |                                                   |                                       |                                                                                                   |
|             |                              |                                                                                                    |                |                |                                                 |                                                                                                  |                                                     |                                                   |                                       |                                                                                                   |

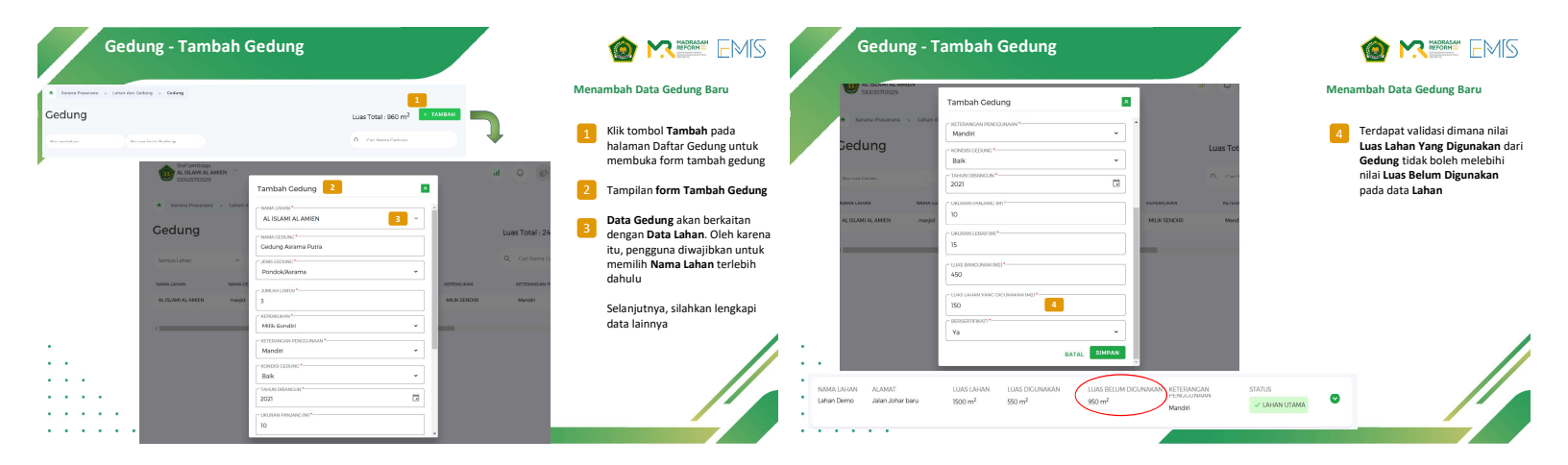

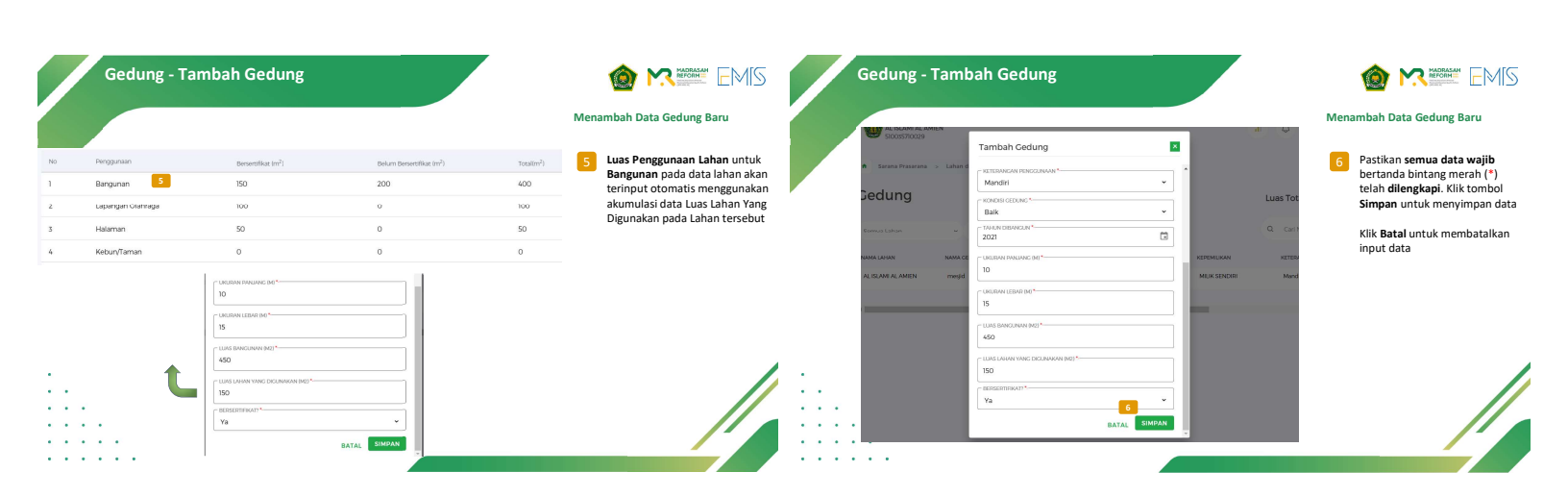

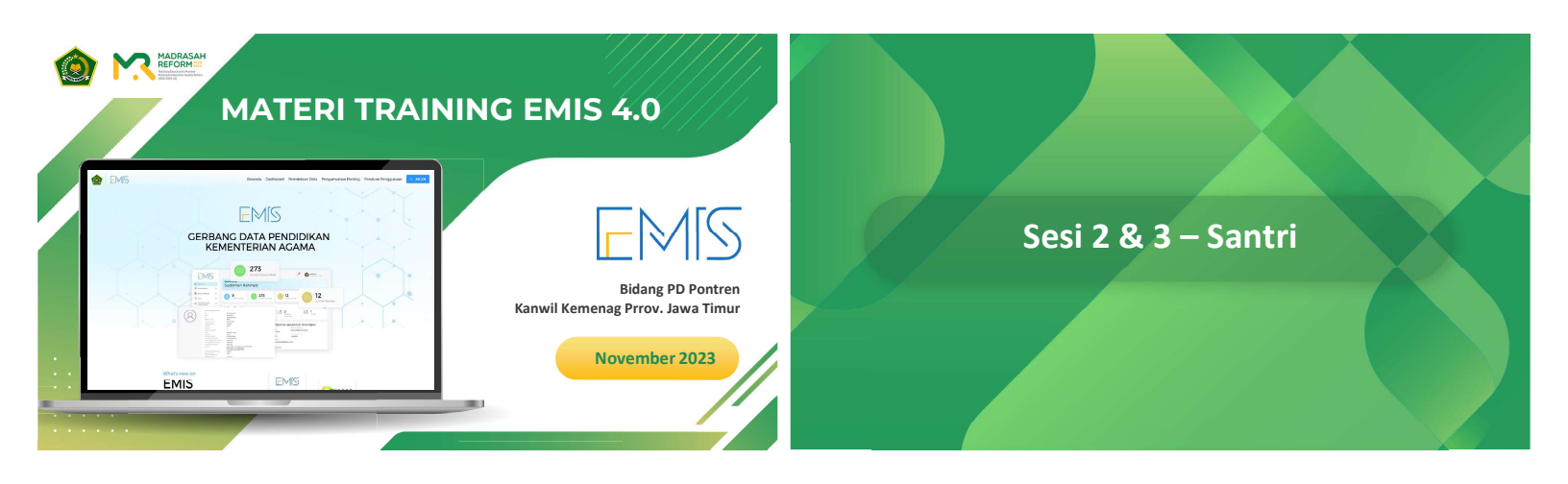

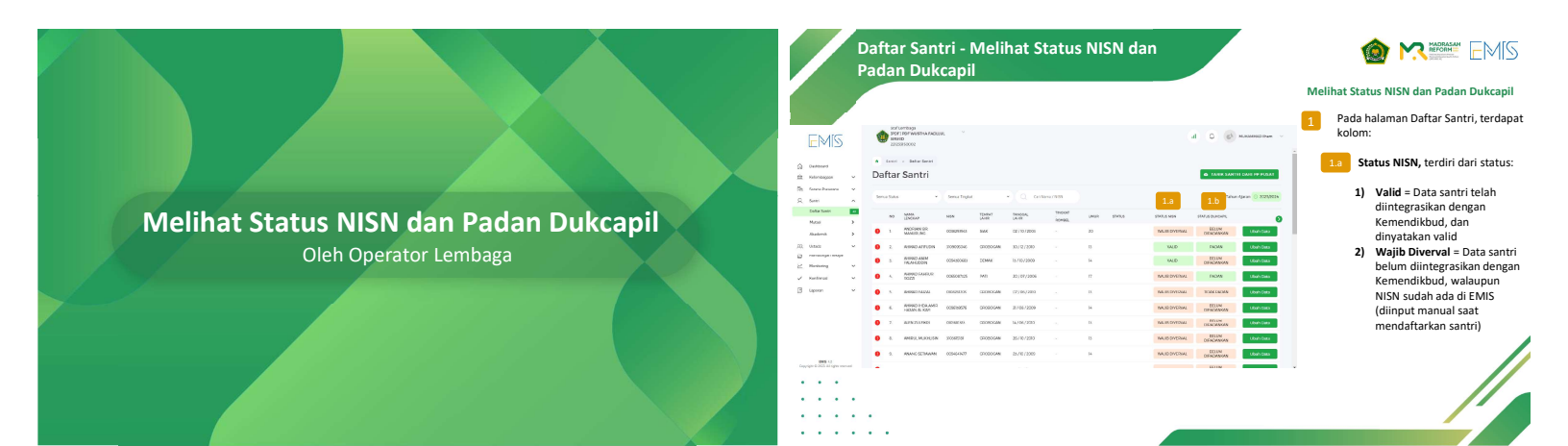

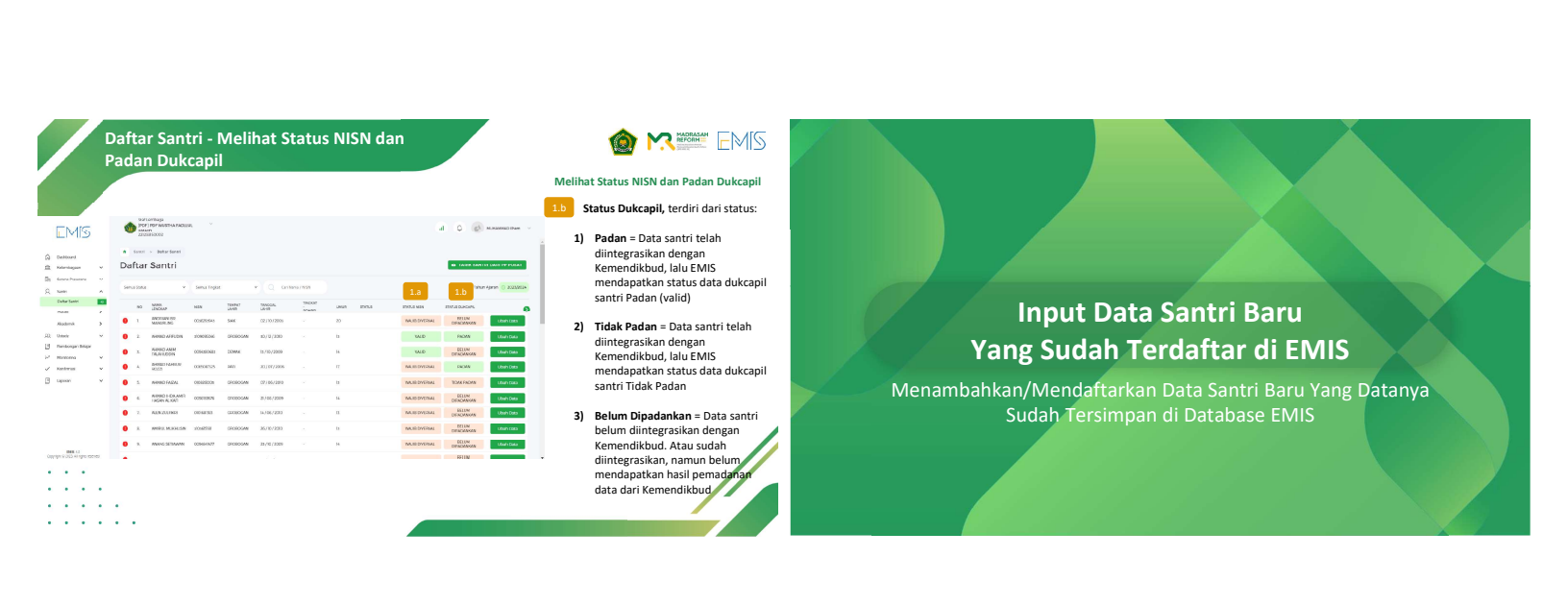

| Ing                                                                                                    | out Data Sa                                                        | intri Ba     | iru               |                 |                                           |         |           |                  |                                                                                                    | Input Data Santri Baru                             |                                                    |                                                                                                    |
|----------------------------------------------------------------------------------------------------|--------------------------------------------------------------------|--------------|-------------------|-----------------|-------------------------------------------|---------|-----------|------------------|----------------------------------------------------------------------------------------------------|----------------------------------------------------|----------------------------------------------------|----------------------------------------------------------------------------------------------------|
|                                                                                                    |                                                                    |              |                   |                 |                                           |         |           |                  | Menambahkan Data Santri Baru<br>Yang Sudah Terdaftar di EMIS                                                                 | n senet → ontwe senet<br>Daftar Santri             | 4 + TAMBAN                                         | Menambahkan Data Santri Baru<br>Yang Sudah Terdaftar di EMIS<br>Pada halaman Daftar Santri, klik tombol                                                          |
| EMIS                                                                                                    | Stof Lemboge<br>AL SELAM AL AMEN<br>CONSERVANCE                    |              |                   |                 |                                           |         |           | 🚯 ihan Adi. 🗸    | 1 Klik menu Santri dan kemudian klik<br>submenu Daftar Santri                                                                | Serua Statu: • Serua Trigite: • Q. Carl Nerus/N331 | Tahun Ajaran 🗸 🕅 2003<br>Dari PD-Pontren           | 5 Lalu pilih opsi Input Data Baru                                                                                                    |
| (a) corrected<br>章 xelentagian v                                                                              | <ul> <li>Sensi &gt; Defter Sensi</li> <li>Daftar Santri</li> </ul> | 1            |                   |                 |                                           |         |           | + TANBAH         | Selanjutnya akan tampil halaman<br>Daftar Santri                                                                             | ·                                                  | Dari Madrasah<br>Dari Sekolah Umum                 | Selanjutnya akan tampil Formulir Santri<br>Baru                                                                                                    |
| []]         Sarana Prasarana         V           Q         Sarana         1           palaar Sarana         N | Service Status                                                     | Serva Topkat |                   | Q Casi Nama/NSN |                                           |         | Tohun Aja | aren 😳 2022/2023 | 2 Terdapat tabel daftar santri sesuai<br>dengan tahun ajaran (periode<br>pendataan) dengan kolom-kolom                       |                                                    | Dari Perguruan Tinggi Keagama<br>Input Data Baru 5 | 6 Terdapat 3 opsi pencarian data santri<br>dalam sistem EMIS untuk selanjutnya                                                                                   |
| Hanni 3<br>Akademik 3                                                                                         | NO NAMA LENGAR                                                     | 6702530906   | LAHR<br>Balkpapan | TANCGALLAHR     | HENDERGAN<br>HENDERGAN<br>Ula Ash Shiddiq | ROMBEL  | H         | AA53             | data sebagai berikut:<br>No<br>No                                                                                            | A Dafar Simti > Perdaharan Setot Baru              |                                                    | didaftarkan sebagai santri baru di<br>lembaga yang dimaksud, yaitu<br>berdasarkan:                                                                               |
| jų unier v<br>⊵ Moreoreg v<br>∠ ineferent v                                                                   | ADDEN     ADDEN     ADDEN     ADDEN     ADDEN     ADDEN            | 2,3545       | Pekanbaru         | 23/03/2014      |                                           | Kalas 1 | •         | AKSI<br>AKSI     | <ul> <li>Nama Lengkap</li> <li>NISN</li> <li>Tempat Lahir</li> </ul>                                                         | Formulir Santri Baru                               | Tahun Ajaran 📀 2022/2023                           | <ul> <li>NIK → harus terdiri dari 16 digit<br/>angka</li> <li>NISN &gt; harus terdiri dari 10 digit</li> </ul>                                                   |
| Prelaporan                                                                                                    | <ul> <li>Luis Hookun</li> </ul>                                    | 726939521    | 58092             | 2/109/2006      | Interaction - Party -<br>Ula Ally Shiddiq |         | в         | ANSI             | <ul> <li>Tanggal Lahir</li> <li>Nama Satuan Pendidikan</li> <li>Tingkat-Rombel</li> <li>Umur</li> <li>Tombol Aksi</li> </ul> | KETERANCALON SANTRI<br>BERDASARKAN                 |                                                    | Nisw → hards tertinin dani 10 orgit<br>angka     Nama, Tempat dan Tanggal Lahir →<br>Harus sesuai dengan Kartu Keluarga     Saat NiK. NISN atau nama, tempatukan |
|                                                                                                    |                                                                    |              |                   |                 |                                           |         |           |                  | 3 Terdapat filter:<br>a. Status Santri<br>b. Tingkat Kelas                                                                   | (  KOMESSSUMOOD                                    | 7 EELANJUTINYA                                     | tanggal lahir diinputkan sesual opsi<br>formulir, tombol Selanjutnya skan aktit<br>Klik tombol Selanjutnya!                                                      |
|                                                                                                    | -                                                                  |              |                   |                 |                                           |         |           |                  |                                                                                                    |                                                    |                                                    |                                                                                                    |

| Menamb<br>Yang Sur                                                                                                    | bahkan Data Santri Baru<br>dah Terdaftar di EMIS RETERINGAN CALON SANTER 93                                                                                                    |                                                                                                    | Menambahkan Data Santri Baru<br>Yang Sudah Terdaftar di EMIS                                                                                               |
|----------------------------------------------------------------------------------------------------|----------------------------------------------------------------------------------------------------|----------------------------------------------------------------------------------------------------|----------------------------------------------------------------------------------------------------|
| 4460010001 446001000 8 Jiki<br>stukuumee<br>m                                                                                                    | ka data santri ditemukan, maka akan unucul hasil pencarian dengan tombol affar. Nilk tombol baffar unuku wa wa wa wa wa wa wa wa wa wa wa wa wa                                                                                                    | V Discolutions                                                                                                    | 9a         Lengkapilah data untuk Keterangan Ca<br>Santri meliputi:           • Nama Lengkap → Tidak bisa diuba           • Kewarganegaraan → Terdapat di  |
| No.         No.         No. <th>antri baru!<br/>atatan: Data santri yang dapat zero Kalena<br/>idaftarkan hanyalah yang berstatus Citabian Prempani</th> <th>Dirice Regardin</th> <th>(wajib diisi)<br/>• NIK → Tidak bisa diubah<br/>• NISN → Tidak bisa diubah<br/>• Jenis Kelamin →Terdapat opsi (w</th>                                                                                                    | antri baru!<br>atatan: Data santri yang dapat zero Kalena<br>idaftarkan hanyalah yang berstatus Citabian Prempani                                                                                                    | Dirice Regardin                                                                                                    | (wajib diisi)<br>• NIK → Tidak bisa diubah<br>• NISN → Tidak bisa diubah<br>• Jenis Kelamin →Terdapat opsi (w                                              |
| Ill FSantti Baru Vortee Reason Control of the All Control of the All C | Idak Aktif. Internet Constant Constant | Image: Section 1         Image: Section 1         Image: Section 1< | disi) Tempat Lahir → Tidak bisa diubah Tanggal Lahir → Tidak bisa diubah Agama → Tidak bisa diubah Cita-Cita → Terdapat opsi (wajib d Anak Ke → waih diisi |
|                                                                                                    | Keterangan Orang Tua Santri, dan<br>Tempat Tinggal Domisili                                                                                                    | ALAMMI DAAL, SANTH                                                                                                    | <ul> <li>Jumlah Saudara → wajib diisi</li> <li>No Handphone → wajib diisi</li> <li>Alamat Email Santri → opsional</li> </ul>                               |
| Identification of the sector of the sector o |                                                                                                    | v<br>blak Ada v                                                                                                    | diisi     Kebutuhan Disabilitas → opsional                                                                                                    |
| Improved control control contr | NO SK                                                                                                    | NAMA KETALA KEUMPICA                                                                                                    | No. KK → opsional     Nama Kenala Keluarga → opsional                                                                                                    |

| Input Data Santri Baru                                                                                                    | Menambahkan Data Santri Baru                                                                                                    | Input Data Santri Baru                                                                                                    | Menambahkan Data Santri Baru                                                                                                    |
|----------------------------------------------------------------------------------------------------|----------------------------------------------------------------------------------------------------|----------------------------------------------------------------------------------------------------|----------------------------------------------------------------------------------------------------|
| KETERANGAN ORANG TUA SANTRI                                                                                                    | Yang Sudah Terdaftar di EMIS                                                                                                    | LENARD LENARD                                                                                                    | Yang Sudah Terdaftar di EMIS                                                                                                    |
| 5/2000                                                                                                    | 9b Lengkapilah data untuk Keterangan<br>Orang Tua Santri untuk Ayah Kandung<br>meliputi:                                                                                                    |                                                                                                    | 9d Lakukan hal yang sama untuk data Ibu<br>Kandung sebagaimana data Ayah<br>Kandung.                                                                                                    |
| Inc. Inc. Inc. Inc. Inc. Inc. Inc. Inc.                                                                                                    | <ul> <li>Nama Lengkap → Wajib diisi</li> <li>Status → Pilihan (wajib diisi)</li> <li>9c Saat memilih opsi "Masih Hidup" pada</li> </ul>                                                                                | m<br>  manual   manual   manua | 9e Lengkapilah status data Wali (wajib diisi)<br>serta nomor KKS dan PKH (opsional).                                                                                                    |
| 51/105                                                                                                    | pilihan Status, maka wajib mengisi data<br>berikut:<br>• NIK → harus terdiri dari 16 digit<br>angka<br>• Tammel Labir.                                                                                                 |                                                                                                    | <ul> <li>9f Saat memilih opsi "Lainnya" pada plihan<br/>Status (Wali), maka wajib mengisi data<br/>berikut:         <ul> <li>Nama Lengkap → hanya dapat disi<br/>burgi dana cumbal".</li> <li>"</li> </ul> </li> </ul>      |
| In Not Instantion Instantion Instantin Instantion Instantion Instantion Instantion Instantion Insta | Tenggal Lahir<br>Tanggal Lahir<br>Pendidikan Terakhir → Terdapat opsi<br>Pekerjaan Utama → Terdapat opsi<br>Penghasilan Rata-Rata per Bulan →<br>Terdapat opsi<br>Nomor Handphone<br>U pload Kartu Keluarga → opsional | A constraint of a constraint of a constraint o | Kevarganegaran → wajib diisi     Kevarganegaran → wajib diisi     NK → harus terdiri dari 16 digit     angka     Tempat Lahir     Tanggal Lahir     Pendidikan Terakhir → Terdapat opsi     Pekerjaan Utama → Terdapat opsi |
| Image: Second Second                         |                                                                                                    |                                                                                                    | <ul> <li>Penghasilan Rata-Rata per Bulan Ø<br/>Terdapat opsi</li> <li>Nomor Handphone</li> <li>Upload Kartu Keluarga → opsignal</li> </ul>                                                                                  |

|                                                                                                    |                                                                                                    |        | Menambahkan Data Santri Baru<br>Yang Sudah Terdaftar di EMIS                                                                        |                                                                                                    | 9                                                                        |    | Menambahkan Data Santri Baru<br>Yang Sudah Terdaftar di EMIS                                                                                    |
|----------------------------------------------------------------------------------------------------|----------------------------------------------------------------------------------------------------|--------|----------------------------------------------------------------------------------------------------|----------------------------------------------------------------------------------------------------|--------------------------------------------------------------------------|----|----------------------------------------------------------------------------------------------------|
| MAATTINECAL DOMEU                                                                                                    |                                                                                                    |        | 9g Lengkapilah data untuk Tempat Tinggal<br>Domisili (Ayah Kandung) meliputi:                                                       | \Xi Samu banyan ayin karabang<br>Mula hanyaka karab ha kabagi mala kalam galabas inaga nga sasang mi ani kaya tya kabagi yan kalam yana karabagi n                                                                                                    | unger Tag La Lan                                                         |    | 9i Lengkapilah data untuk Tempat Tinggal<br>Domisili Ibu Kandung dan Wali.                                                                      |
| ory, tip section deals, the section of the section of the section |                                                                                                    |        | <ul> <li>Status Kepemiliki Rumah → Terdapat<br/>opsi (wajib diisi)</li> <li>Provinsi → Terdapat opsi (wajib diisi)</li> </ul>       | WWJ)<br>Tamina Bengan Japin Kanoung<br>Tamina Rengan awak merupakanan awak teru jung teru tawa gang peli tawangke cang tak Sawe                                                                                                    |                                                                          | v. | 9j Hapus tanda cheklist "KK sama dengan<br>Avah Kandung"/"KK sama dengan Ibu                                                                    |
| NNNO''<br>Charles San Anay<br>Charles Mar Nany<br>T                                                                                                    | Example 2, 100 A     Second and a second and a secon | v<br>V | <ul> <li>Kabupaten/Kota → Terdapat opsi<br/>(wajib diisi)</li> <li>Kecamatan → Terdapat opsi (wajib<br/>diisi)</li> </ul>           | NANONE 9                                                                                                    |                                                                          |    | Kandung" pada data KK Ayah<br>Kandung/Ibu Kandung sebelumnya jika<br>ingin mengubah alamat domisili Ibu<br>Kandung dan/atau Wali secara manual. |
| iena"<br>(energianou)<br>Donoti"                                                                                                    |                                                                                                    |        | <ul> <li>Kelurahan/Desa → Terdapat opsi<br/>(wajib diisi)</li> <li>RT → opsional</li> <li>RW → opsional</li> </ul>                  | INNER KARANAAAA<br>Negatarakan<br>Perset<br>Agabarakan<br>Karanaa                                                                                                    | Interpreting     Representation     Representation     Section and Proc. | •  |                                                                                                    |
| TENEVAT TINICGAL DOMISU                                                                                                    |                                                                                                    |        | <ul> <li>Alamat → Wajib diisi</li> <li>Kode Pos → Wajib diisi</li> </ul>                                                            | 87<br>87                                                                                                    | lav.                                                                     |    |                                                                                                    |
| AVVANCEARDSING<br>Proget Over Hogen                                                                                                    |                                                                                                    |        | 9h Jika alamat Ayah Kandung di luar negeri,<br>maka beri tanda checklist Tinggal Diluar<br>Negeri dan isi alamat lengkapnya di satu | Markara (Barkara)<br>Markara (Barkara)<br>Markara (Barkara)<br>Markara (Barkara)<br>Markara (Barkara)                                                                                                    |                                                                          |    |                                                                                                    |
|                                                                                                    |                                                                                                    |        | kotak Alamat.                                                                                                    | INCL<br>The property of the second product and they dependence of the product of the product of th |                                                                          | *  |                                                                                                    |
|                                                                                                    |                                                                                                    |        |                                                                                                    | LINE MARY<br>Mary<br>CHARLEND                                                                                                    |                                                                          | •  |                                                                                                    |

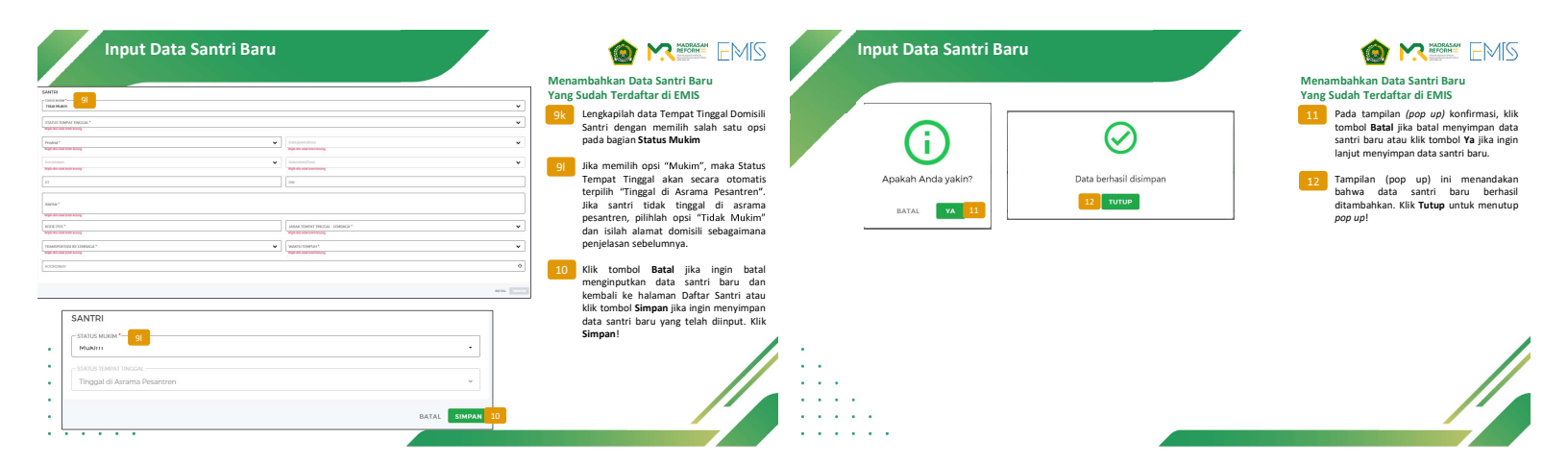

|                                                                                      | Input Data Santri Baru                                                                                  |                                                                                |                                                                                                    |
|--------------------------------------------------------------------------------------|----------------------------------------------------------------------------------------------------|--------------------------------------------------------------------------------|----------------------------------------------------------------------------------------------------|
|                                                                                      | n sant - oukursaan<br>Daftar Santri                                                                     | 1 + TAMBAH                                                                     | Menambahkan Data Santri Baru<br>Yang Belum Terdaftar di EMIS<br>Pada halaman Daftar Santri, klik tombol<br>TAMBAH                                       |
|                                                                                      | Benu Store v Benu Topiet v Carlonny/1091                                                                | Dari PD-Pontren<br>Dari Abrahan<br>Dari Sakolah Umum                           | 2 Lalu pilih opsi <b>Input Data Baru</b><br>Selanjutnya akan tampil Formulir Santri<br>Banu                                                             |
| Input Data Santri Baru<br>Yang Belum Terdaftar di FMIS                               | Formulir Santri Baru                                                                                    | Dari Perguruan Tinggi Keagama<br>Input Data Baru 2<br>Tahun Ajalan 🕐 2022/2023 | Pilih opsi pencarian data calon santri<br>berdasarkan Nama, Tempat dan tanggal<br>lahir dan kemudian isi semua form sesuai<br>data pada Kartu Keluarga! |
| Menambahkan/Mendaftarkan Data Santri Baru Yang Datanya<br>Belum Ada di Database EMIS | KETERANCAN CALON SANTRI<br>BERDASARKAN<br>O NK. O NKI 💿 Nama. Tempat, dan tanggal lahir                 |                                                                                | 4 Saat nama, tempat dan tanggal lahir<br>diinputkan, tombol Selanjutnya akan<br>aktif. Klik tombol Selanjutnya!                                         |
|                                                                                      | skillet.tbccore           spirur.Noar           timer.tomit           (timer.tomit           2005.07-01 |                                                                                |                                                                                                    |
|                                                                                      |                                                                                                    | 4 SELANJUTNYA                                                                  |                                                                                                    |

4 SELANJUTNYA

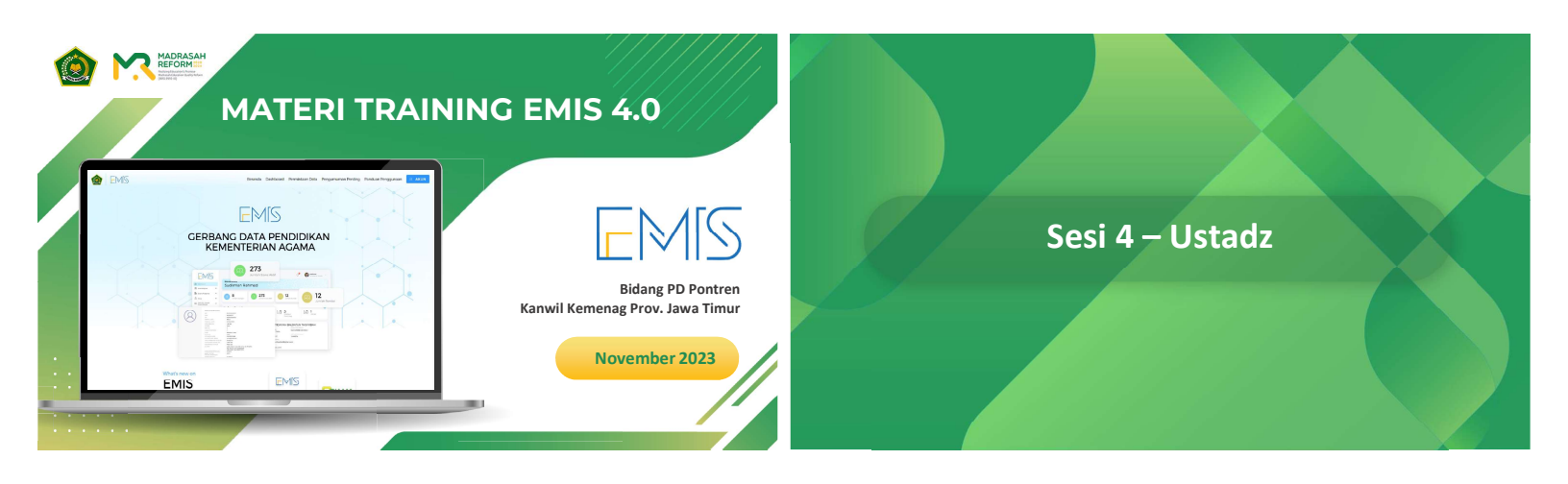

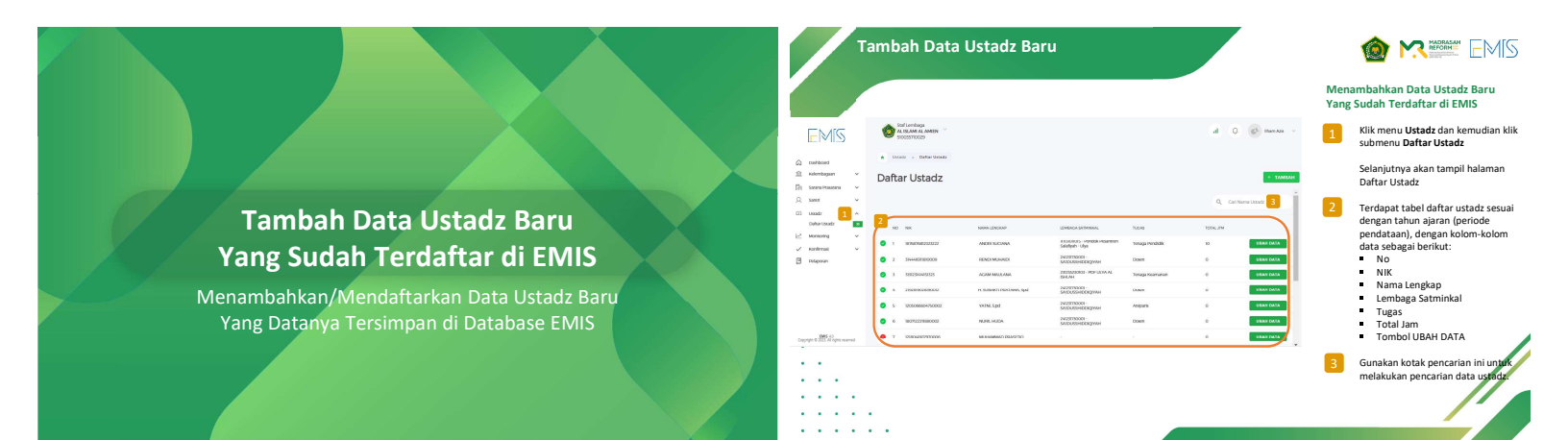

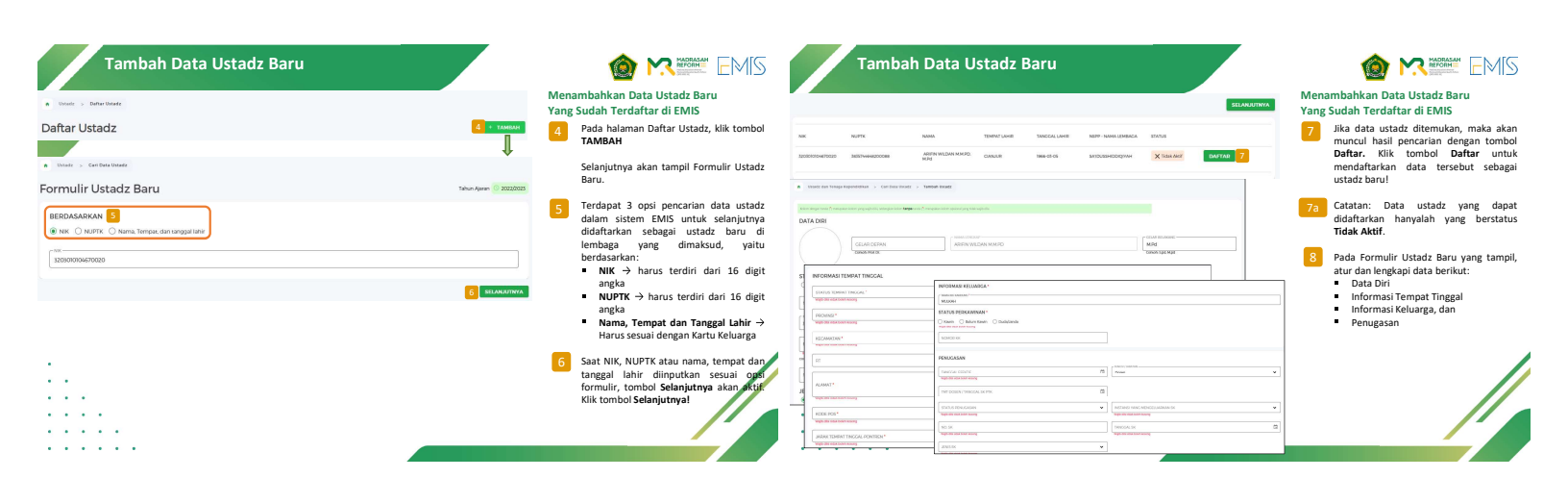

| Tambah Data Ustadz Bar                                                                                                    | u                                                    |                                                                                                    | Tambah Data Ustadz E                                                                                                    |                |                                                                                                    |  |  |
|----------------------------------------------------------------------------------------------------|------------------------------------------------------|----------------------------------------------------------------------------------------------------|----------------------------------------------------------------------------------------------------|----------------|----------------------------------------------------------------------------------------------------|--|--|
|                                                                                                    |                                                      | Menambahkan Data Ustadz Baru<br>Yang Sudah Terdaftar di EMIS                                                                      | INFORMASI TEMPAT TINGGAL 8b                                                                                                    |                | Menambahkan Data Ustadz Baru<br>Yang Sudah Terdaftar di EMIS                                                                                                 |  |  |
|                                                                                                    |                                                      | 8a Lengkapilah Data Diri ustadz yang<br>meliputi:<br>• Foto Profil                                                                | SNUST DAWY THEOR "-<br>Renah Daw<br>"Monte"-<br>Dia Jakota V                                                                                                    | DIENVEN/HTM *- | 8b Lengkapilah data Informasi Tempat<br>Tinggal ustadz baru yang meliputi:<br>• Status Tempat Tinggal → wajib diisi                                          |  |  |
| DMA DEBI                                                                                                    | 8a                                                   | <ul> <li>Gelar Depan → opsional</li> <li>Nama Lengkap → Tidak dapat diubah</li> <li>Gelar Belakang → opsional</li> </ul>          | KERULALAN SESTEU UTADA                                                                                                    |                | <ul> <li>Provinsi → wajib diisi</li> <li>Kabupaten/Kota → wajib diisi</li> <li>Kecamatan → wajib diisi</li> </ul>                                            |  |  |
|                                                                                                    | 80000000000000000000000000000000000000               | <ul> <li>Status Kepegawaian → Terdapat opsi<br/>(wajib dipilih)</li> <li>NPK → opsional</li> </ul>                                |                                                                                                    |                | Kelurahan/Desa → wajib diisi     RT → opsional     RW → opsional                                                                                             |  |  |
| 89K<br>(1997)<br>(1997)<br>(1997 | ) (#трактон.<br>2004)                                |                                                                                                    | - KOR FOI *                                                                                                    | Lainga         | Alamat → wajib diisi     Kode Pos → wajib diisi     Transportasi ke Pontren → wajib diisi                                                                    |  |  |
| NO-UNEYCOLE *<br>September 2019 (September 2019)<br>NYNP                                                                                                    | UNI,                                                 | diubah jika pencarian menggunakan<br>NUPTK)<br>• No Handphone → wajib diisi                                                       | Nurang dat 5 km                                                                                                    | 20.39 ment     | • Wajib diisi     • Waktu Tempuh → Wajib diisi                                                                                                    |  |  |
| Alles KLANN - Oracie - Oracie                                                                                                    |                                                      |                                                                                                    | INFORMASI KELUARGA 8                                                                                                    |                | 8c         Lengkapilah         data         Informasi         Keluarga           ustadz baru yang meliputi:         •         Nama Ibu Kandung → wajib diisi |  |  |
| International International In                                                                                                    | Conception II<br>Conception Conception<br>Conception | Iempat Lahir → Wajib diisi     Tanggal Lahir → Wajib diisi     Agama → Wajib diisi     Geleenne Pareh > Oprional                  | STATUS YEANAWINNAY<br>® Rown O Belori Kawn O Duściando<br>INNA SUNY (JSTRI *<br>Mediante Internet Internet I | 2              | Status Perkawainan → wajib dipilih     Nomor KK → opsional                                                                                                   |  |  |
|                                                                                                    |                                                      | Golongan Darah → Opsional     Pendidikan Terakhir → Wajib diisi     Prodi Terakhir → Wajib diisi     Tangeal liazah → Wajib diisi |                                                                                                    | ]              | atau Dunda/Janda, wajib mengisi Nama<br>Suami/Istri dan Jumlah Anak.                                                                                         |  |  |
|                                                                                                    |                                                      |                                                                                                    |                                                                                                    |                |                                                                                                    |  |  |

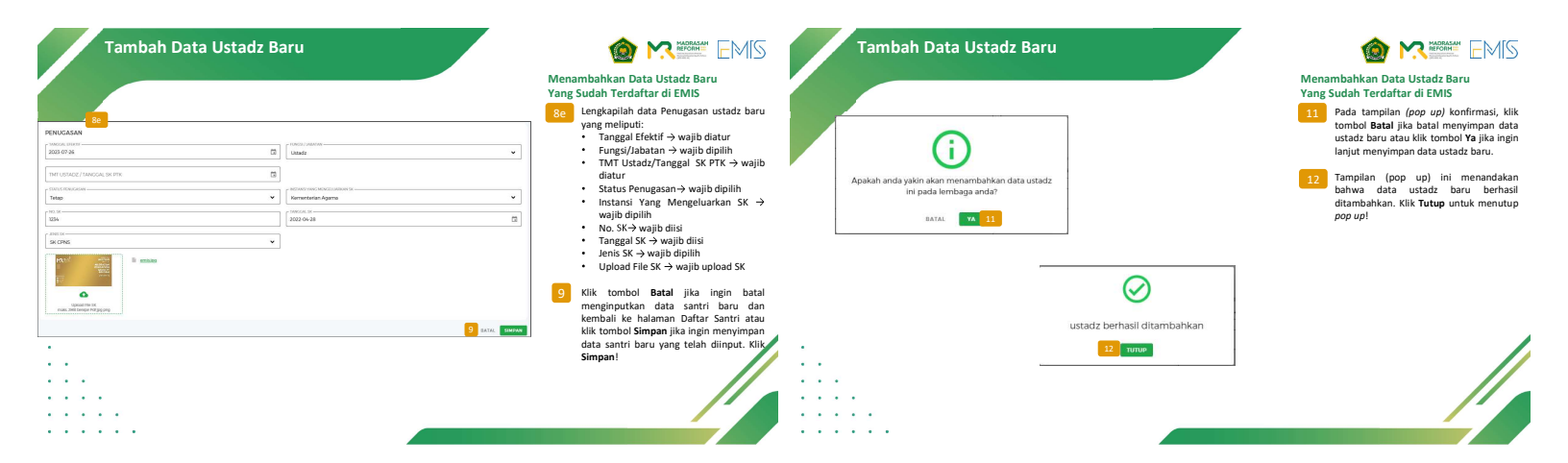

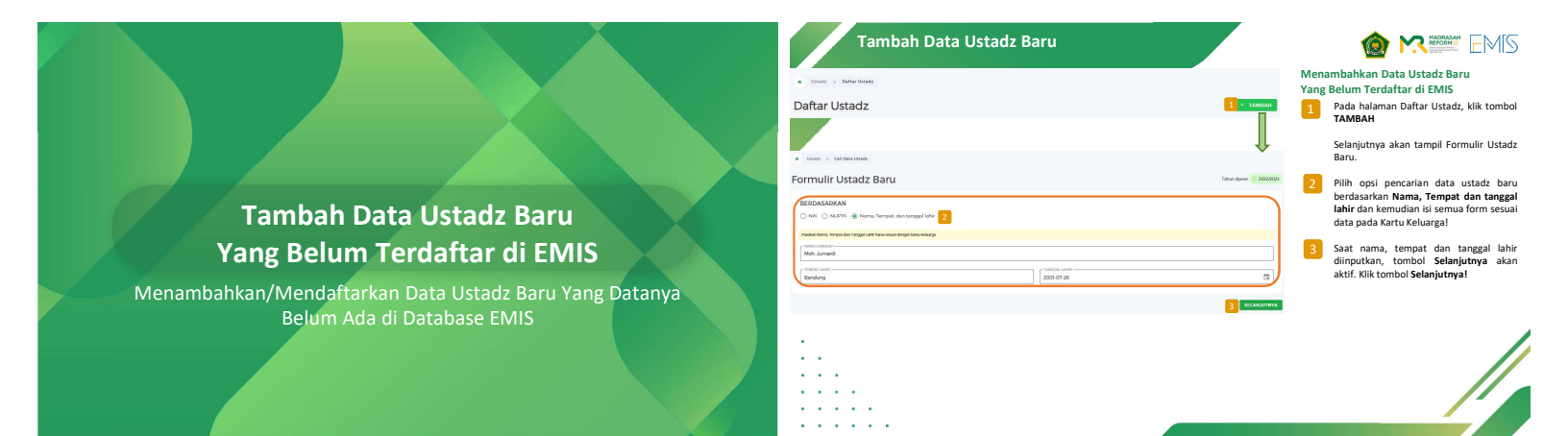

| Tambah Data Ustadz Ba                                                                     |                                  | <ul> <li>executive executive exe</li></ul> | Troubleshooting                                                                 |
|-------------------------------------------------------------------------------------------|----------------------------------|----------------------------------------------------------------------------------------------------|---------------------------------------------------------------------------------|
| NPK                                                                                       | NRC* Vidge des relations lessing |                                                                                                    | Tambah Data Ustadz Baru                                                         |
| LUTK<br>NO INCONT<br>Series and solid particular<br>series all solid participants<br>LONG | LM4:                             |                                                                                                    | Berbagai Jenis <i>Popup Alert</i> dan Solusinya<br>Saat Tambah Data Ustadz Baru |
| · ·<br>· · ·<br>· · · ·                                                                   |                                  |                                                                                                    |                                                                                 |

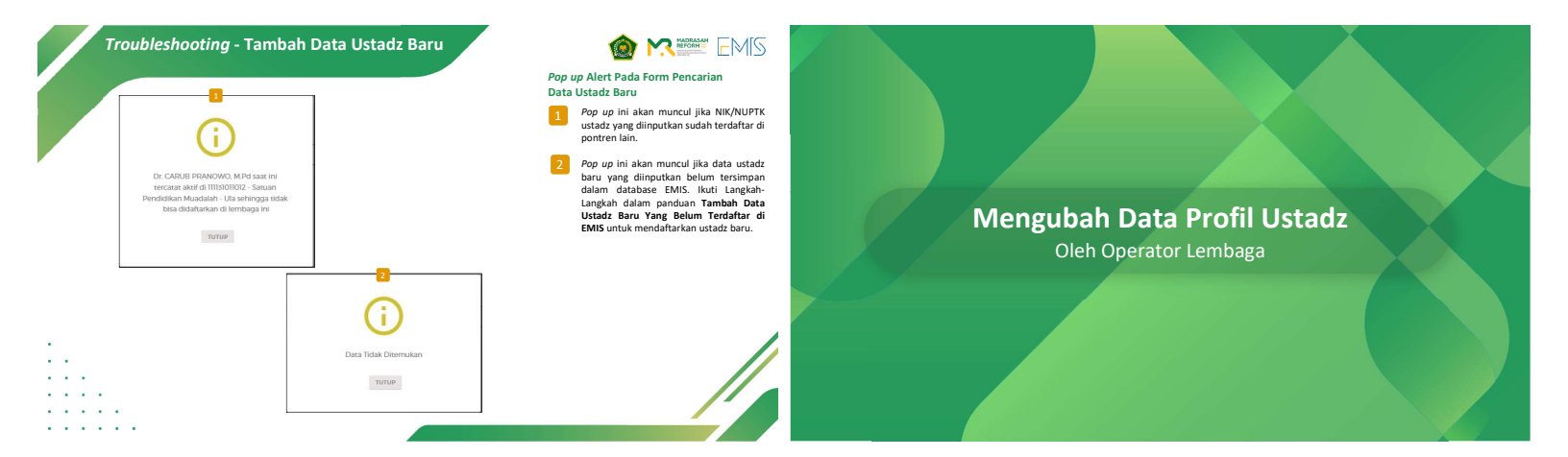

|                                                                                                    | Jstadz - Ubał                                                                           | ı Data Ust                                       | adz                                    |                          |                                  | Melihat dan Mengubah Data Profil                                                                                                    | Ustadz - Ubah Data U    | lstadz                                                                                                    | 3 Pada f                                                                                                    | orm Ubah Data Ustadz,                                                                                                    |
|----------------------------------------------------------------------------------------------------|-----------------------------------------------------------------------------------------|--------------------------------------------------|----------------------------------------|--------------------------|----------------------------------|----------------------------------------------------------------------------------------------------|-------------------------|----------------------------------------------------------------------------------------------------|----------------------------------------------------------------------------------------------------|----------------------------------------------------------------------------------------------------|
| NO         NIK           1         7508054607700001           3         5374444400000000000000000000000000000000 | NAMALENCARP<br>TAUANO Ilham<br>Tauan Infan                                              | PENDHPRTAN<br>Non Settminial<br>Garwinkal        | TUGAS<br>Dengemuti<br>Tunana Berufutia | толы, лтм<br>0<br>са     | инат остан,                      | Pada tabel Daftar Ustadz, klik tombol <b>Ubah Data</b>                                                                                          | Detail Ustadz ZAENUDDIN | MBANNI-NCH SATIMBAR, IMMOND ESITUS KERGANINAN IMMONT ESITUS KERATIAN                                                                                                    | dianta<br>3.a I                                                                                                    | ranya:<br>D <b>ata Diri</b><br>Terdiri atas Foto, Nama<br>Lengkap, Gelar, Status                                                                                                    |
| e e e e e e e e e e e e e e e e e e e                                                                            | Unadz > Dohar Ussadz > De<br>tail Ustadz ZAEN<br>OWAUSTACZ TUCK USAM 1                  | JDDIN<br>JCASTAMBAHAN SATMINAL                   | TUCAS TAMBAHAN - NON SATHANK           | 4. RINNYAT STATUS KER    | ECANNAN ERMINALI STATUS MEAKTERN | <ul> <li>diarahkan ke halaman Detail</li> <li>Ustadz dan tab Data Ustadz,</li> <li>yang berisi form ubah data profil</li> <li>ustadz</li> </ul> | DATA DIRI 23            | r MARI LISCON*<br>ZADADOON<br>CRIAD BELAAAAG<br>CAHAR LISE MIJA<br>MIK                                                                                                    | F<br>F<br>NAPTK F                                                                                                    | vendidikan Terakhir<br>Vendidikan Terakhir<br>Vendidikan Terakhir<br>Vendidikan terakhir<br>Vendidikan terakhir |
|                                                                                                    | TA DIRI<br>TA DIRI<br>CELAR D<br>TURI KEPECAWAIN*<br>VIPIN ® Non Pils O PPRI<br>CELAR D | e andregion locen tanga socia () e<br>IPAN<br>Do | Notes Labora yog for upp der           | s wellkad NK; Belum dwel | CELAR BELAKANG<br>GHANYSAK HAT   |                                                                                                    |                         | formation     formation     formation | Image: Contract of the state of the state of th | sons 8                                                                                                    |

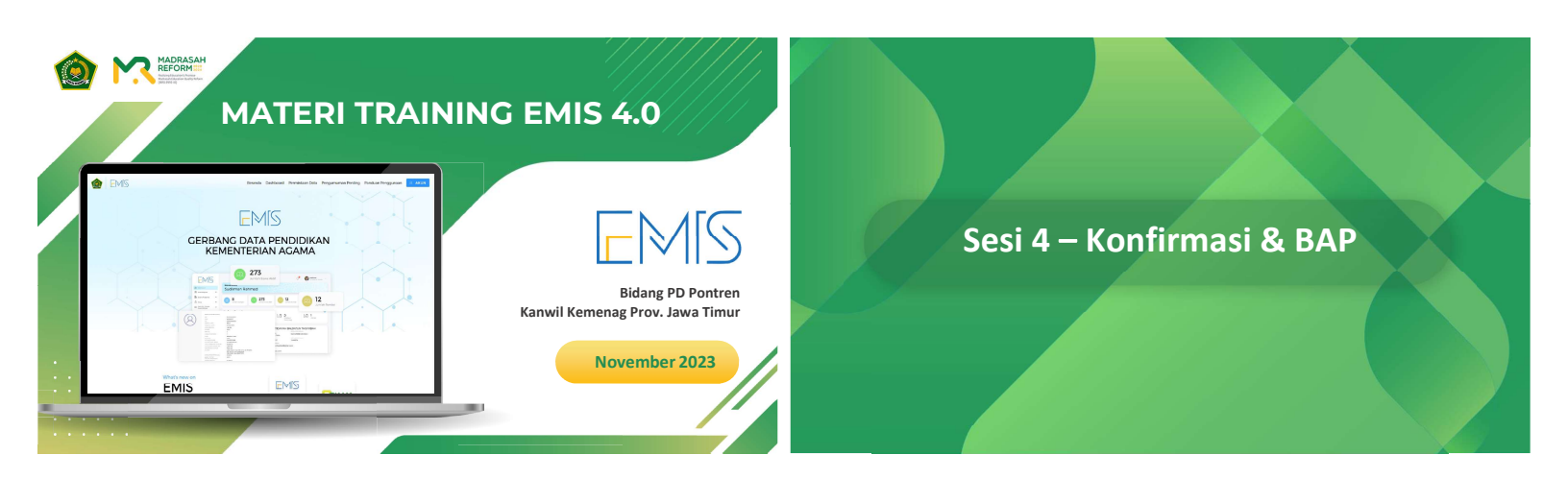

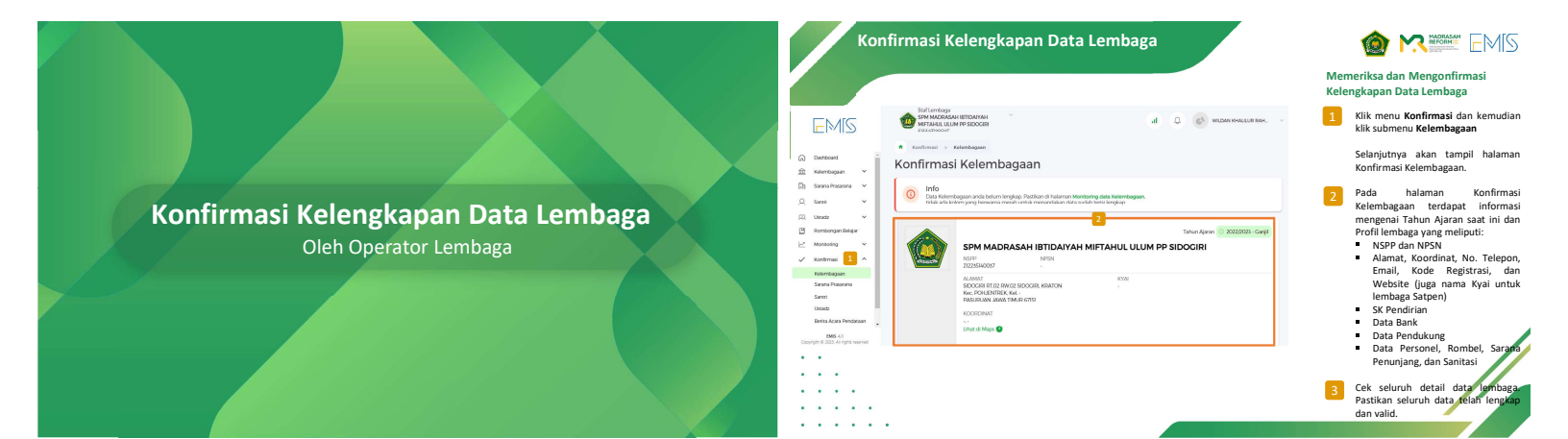

| Konfirmasi Kelengkapan Data Lembaga                                                                                                    | i constanti constanti cons | Konfirmasi Kelengkapan Data Lembaga                                                   | in the second second se |
|----------------------------------------------------------------------------------------------------|----------------------------------------------------------------------------------------------------|---------------------------------------------------------------------------------------|----------------------------------------------------------------------------------------------------|
| Konfirmasi Kelembagaan Ino C Data Kernapaan mula bulum kenjalap Asatan di hulmen Menthering data Kelembagaan. Kata uda kulom yang berwann menah untuk menundakan data udah terdi kenjalap                                                                                                    | <ul> <li>4 Jika data lembaga Anda belum<br/>lengkap, maka akan tampil banner<br/>info seperti ini.</li> <li>4a Anda juga bisa melihat info lebih<br/>detail terkait ketidaklengkapan data</li> </ul>                                                                                                    | <ul> <li>Active Bank(1) bitA (1968AC)</li> <li>Konfirmasi &gt; Kelembagaan</li> </ul> | 5 Anda tidak dapat melakukan<br>konfirmasi kelembagaan jika data<br>Anda belum lengkap karena kotak<br>checklist tombol konfirmasi tidak<br>akan aktif (disabled).                                                                                                    |
| C      C     C    C | lembaga Anda melalui menu<br>Montoring -> Kelembagaan. Data<br>berwarna merah adalah data tidak<br>lengkap yang wajib dilengkapi (akan<br>diperiksa).<br>90 Setelah selesai melakukan perbaikan                                                                                                    | Konfirmasi Kelembagaan                                                                | <ul> <li>Jika data lembaga Anda sudah</li> <li>Jika data lembaga Anda sudah</li> <li>info seperti ini.</li> <li>Berilah tanda centang (checkist)</li> <li>Berilah tanda centang in ketika sudah</li> <li>memeriksa &amp; memvalidasi data</li> <li>lembaga (tromb) (confirmasi) Data</li> </ul>                                                                                                    |
| Image: Section of the section of the sectio                   | Kelembagaan dan yakin untuk<br>mengonfirmasi datanya, kembali ke<br>menu Konfirmasi -> Kelembagaan                                                                                                    | 7 🛐 Seen Rhum Ada bertanggung jenak peruh ata datai data A. USAM ALAMEN               | Lembaga akan akti/berwarna hijau).<br>8 Klik tombol KONFIRMASI DATA<br>LEMBAGA untuk mengonfirmasi data<br>lembaga.                                                                                                    |
| Inst         Inst Units Construction           Inst         Inst Units Construction           Inst Units Construction         Inst Units Construction           Inst Units Construction         Inst Units Construction                                                                                                    |                                                                                                    |                                                                                       |                                                                                                    |

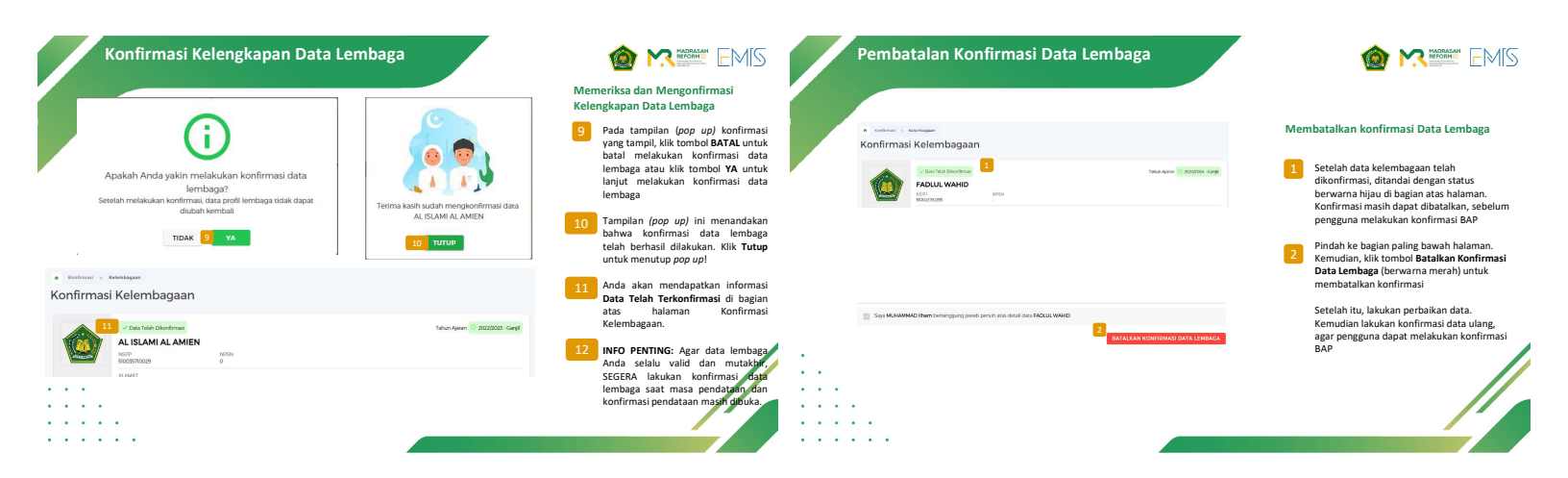

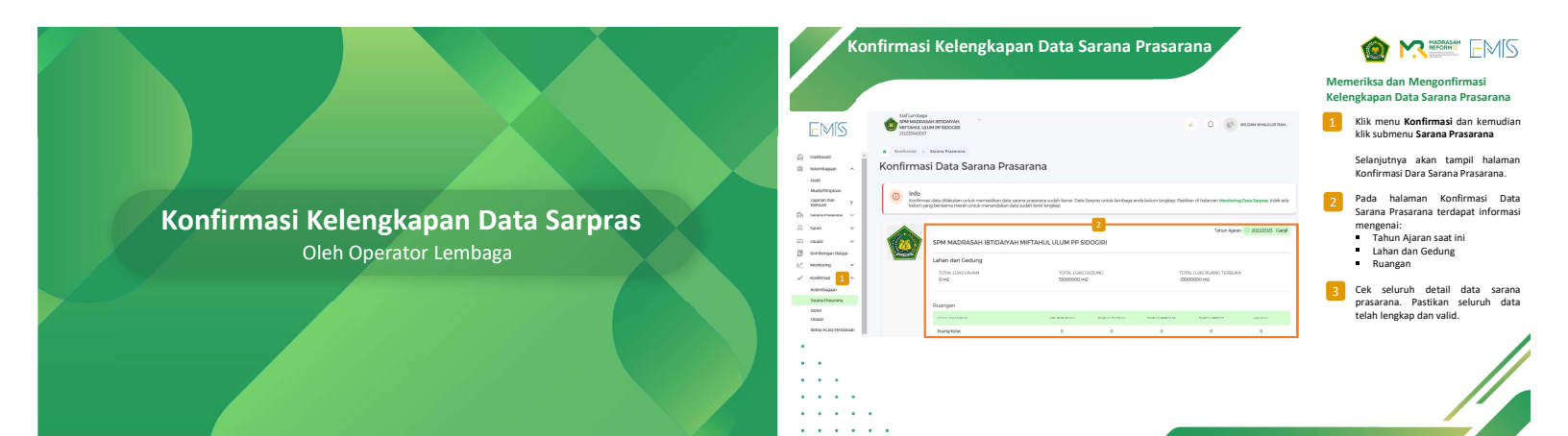

| <ul> <li>Konfirmasi &gt; 3</li> </ul>                                                                                                    | arana Prasarana                                                                                                    |                                                                                                    |                                                                                                    | Memeriksa dan Mengonfirmasi<br>Kelengkapan Data Sarana Prasarana                                                                                                    | Son MICHAN PARLIS Room bear grang and gran back stopped 500 MICHANN RETEARDING LUN PERCENT                                                                                                    | Memeriksa dan Mengonfirmasi<br>Kelengkapan Data Sarana Prasarana                                                                                                    |
|----------------------------------------------------------------------------------------------------|----------------------------------------------------------------------------------------------------|----------------------------------------------------------------------------------------------------|----------------------------------------------------------------------------------------------------|----------------------------------------------------------------------------------------------------|----------------------------------------------------------------------------------------------------|----------------------------------------------------------------------------------------------------|
| Kontintmasi Data Sarana Prasarana           Image: Image: I              |                                                                                                    |                                                                                                    |                                                                                                    | <ul> <li>Jika data sarana prasana di lembaga<br/>Anda belum lengkap, maka akan<br/>tampil banner info seperti ini.</li> <li>Anda juga bisa melihat info lebih</li> </ul>                                                                                                    | <ul> <li>€ sentime( → sensibisees</li> <li>Konfirmaci Data Sarana Bracarana</li> </ul>                                                                                                    | 5 Anda tidak dapat melakukan<br>konfirmasi dara sarana prasarana jika<br>data Anda belum lengkap karena<br>kotak checklist tombol konfirmasi<br>tidak akan aktif (disabled). |
| Constraints of the second second seco | A memory - California                                                                                                    | And And And And And And And And And And                                                                                                    | detail terkiai ketidakiengkapan data<br>sarana prasarana lembaga Anda<br>melalui menu Monitoring - Sarana<br>Prasarana. Data bervaarna merah<br>adalah data tidak kengkap yang wajib<br>dilengkapi (akan diperiksa).<br>di Setelah selesai melakukan perbaikan<br>data sarana prasarana melalui menu<br>Sarana Prasarana dan yakin, untuk | Info      Info       Info      Info      Info | <ul> <li>Jika data sarana prasarana sudah<br/>langkap, maka akan tampil banner<br/>ino seperti ini.</li> <li>Berilah tanda centang (checklist)<br/>pada pernyataan ini ketika sudah<br/>memerikas &amp; memaidasi data<br/>sarana prasarana (tombol Konfirmasi<br/>Data Sarana Prasarana (tombol Konfirmasi</li> </ul> |                                                                                                    |
|                                                                                                    | Avery Knowl<br>Avery Knowl<br>Avery | Consider a los destas de la constante     Constante de la constante de la constante de la |                                                                                                    | menu Konfirmasi → Sarana<br>Prasarana                                                                                                    | KONFIRMASI DATA SARPRAS                                                                                                    | aktiybetwama nijauj.<br>8 klik tombol KONFIRMASI DATA<br>SARPAS untuk mengonfirmasi data<br>sarana prasarana.                                                                |

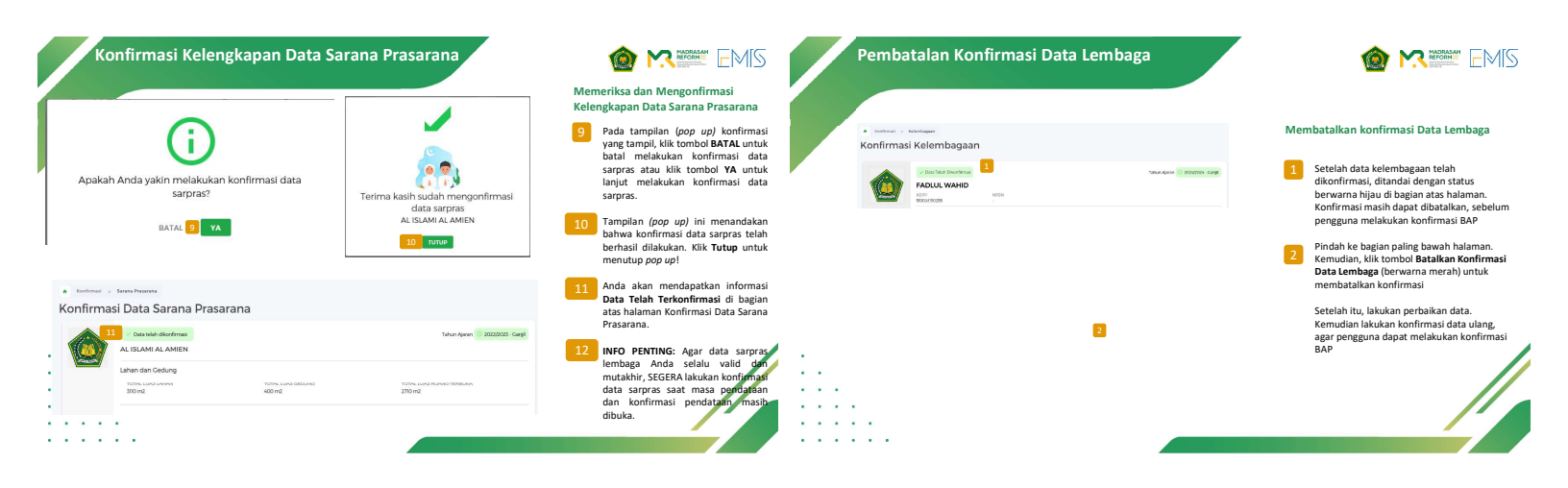

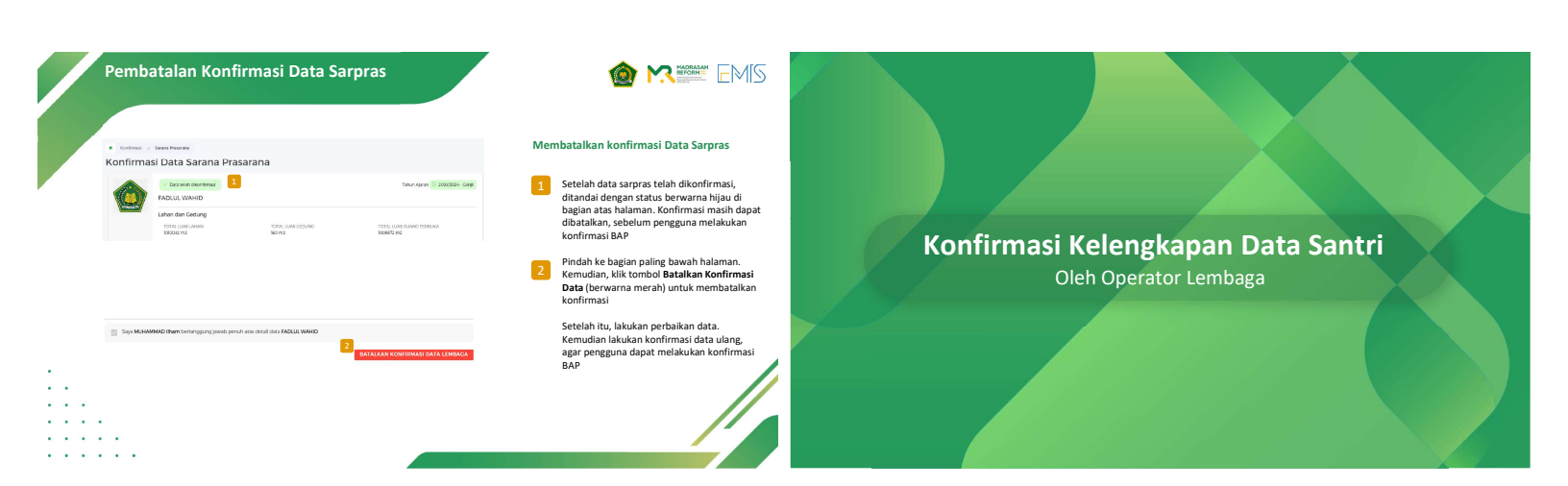

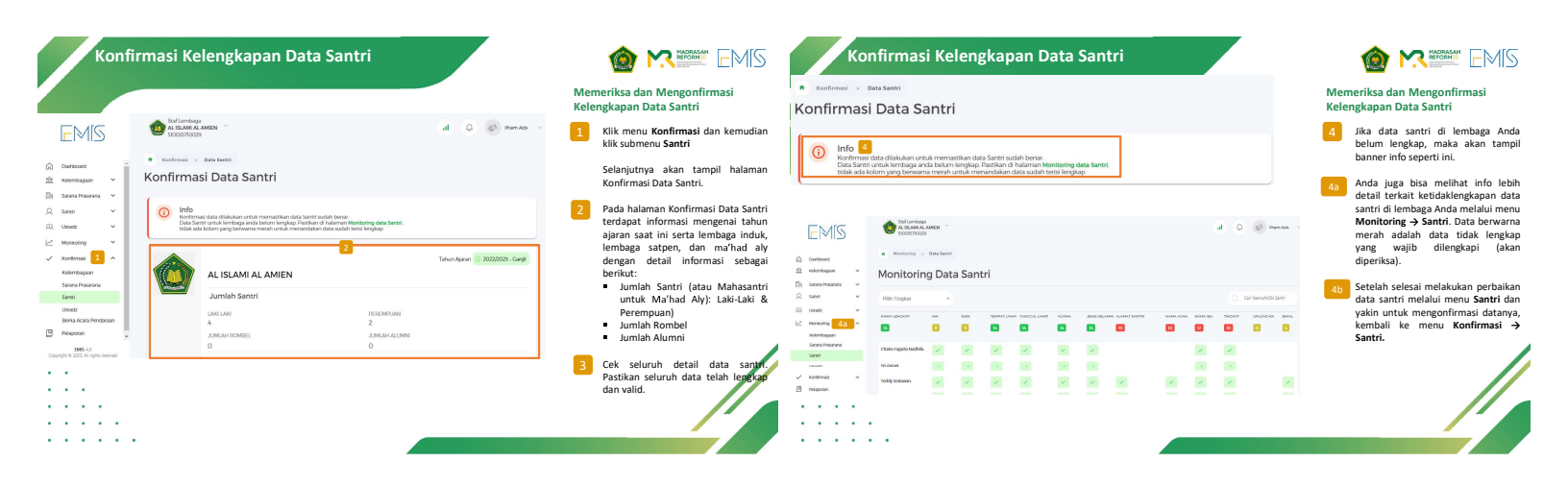

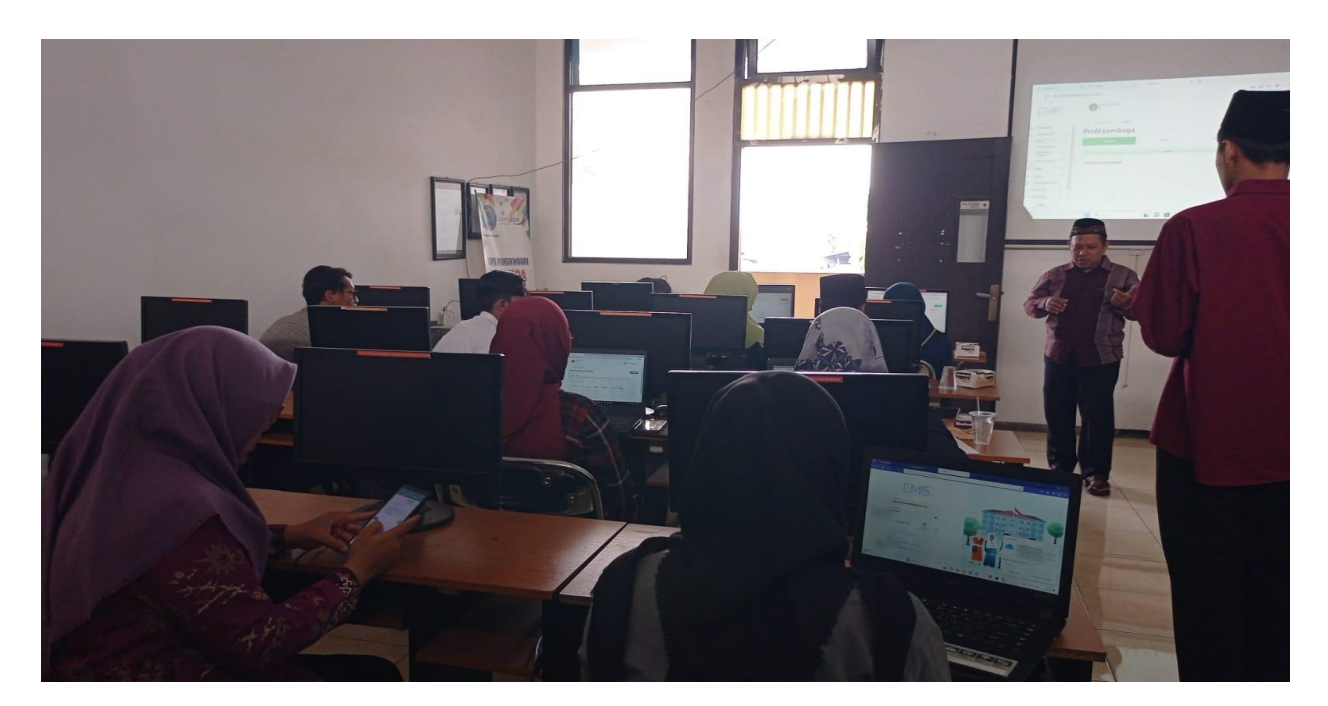

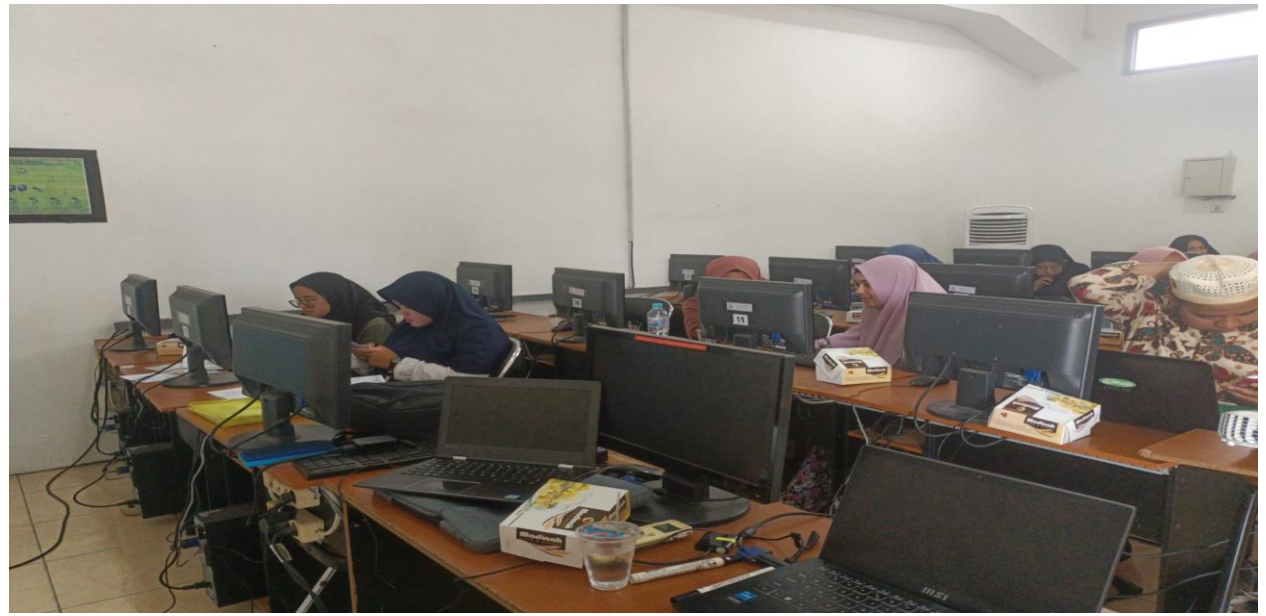

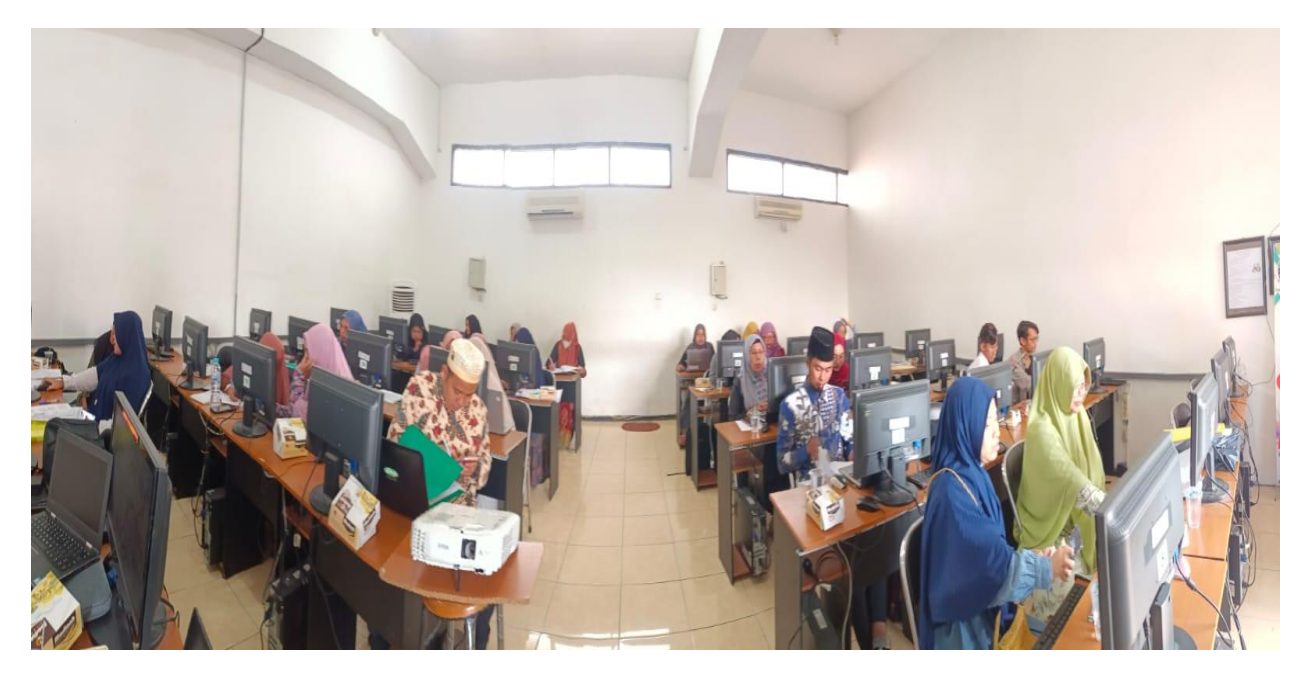

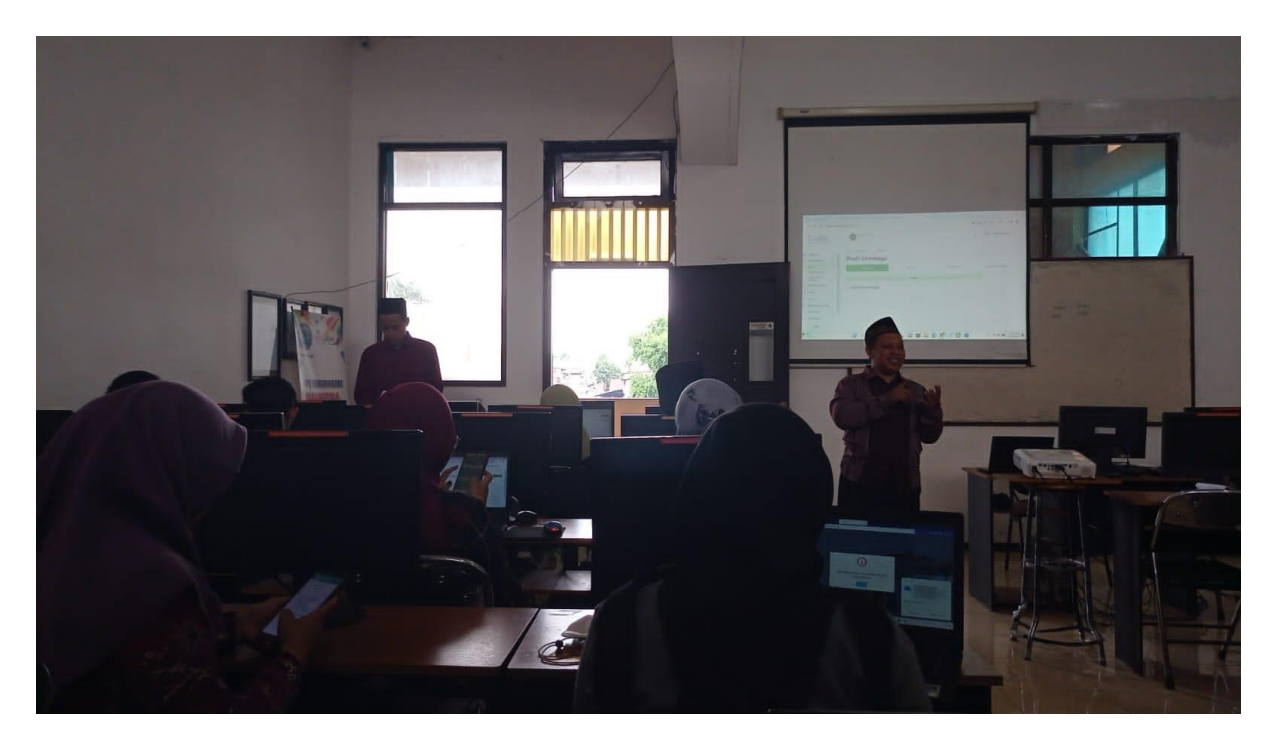

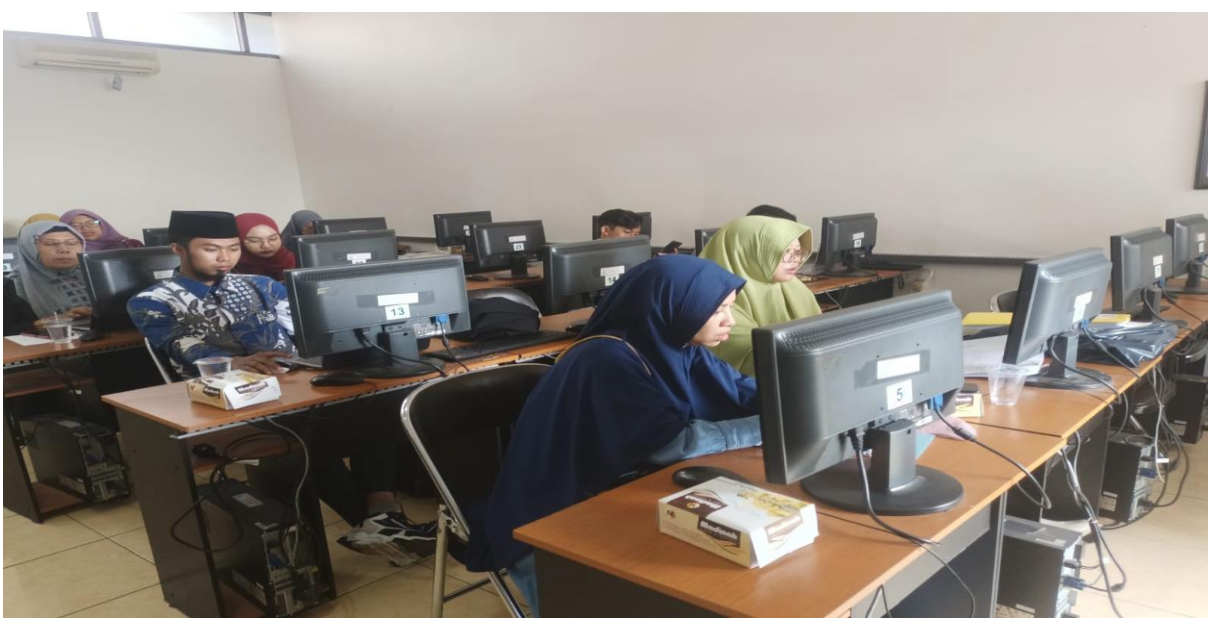

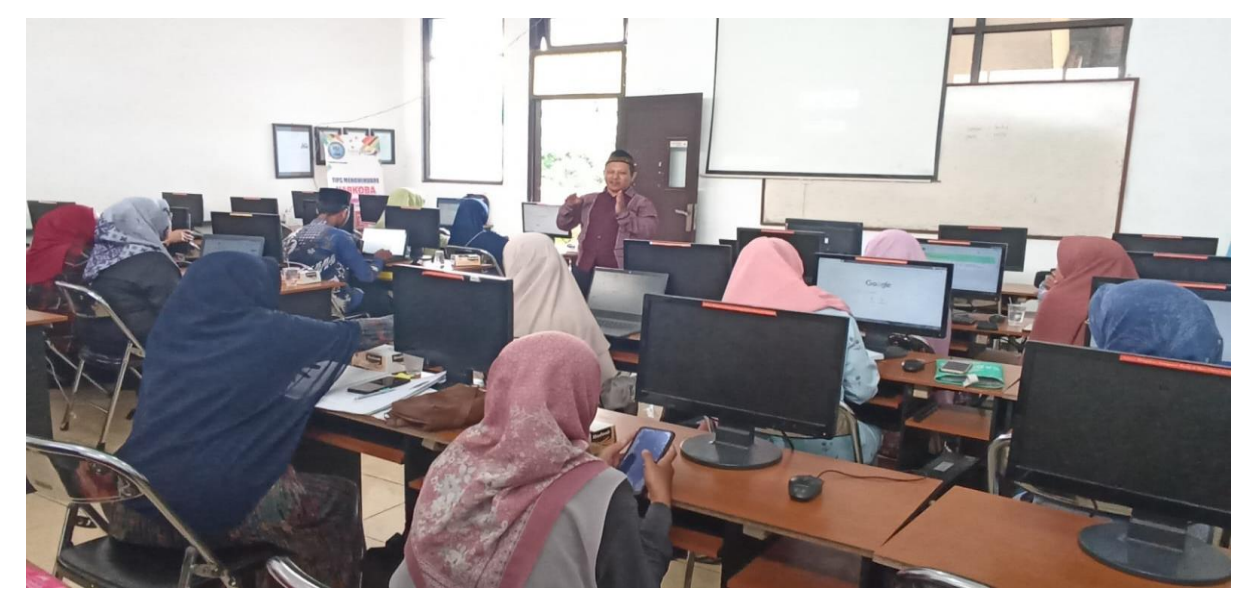

### DAFTAR HADIR PENDAMPINGAN UPDATE EMIS BAGI OPERATOR LEMBAGA TPQ DI KOTA MALANG Tanggal : 28 Desember 2023

|   | -  |                           |                      | TELPON          | TANDA TANGAN |         |
|---|----|---------------------------|----------------------|-----------------|--------------|---------|
|   | NC | D NAMA                    | LEMBAGA              | 07/00+052/2     | 1 All        |         |
|   | 1  | Choiriyah                 | TOLA AL-Igtished     | 089670585767    | I (D)I       | N       |
|   | 2  | Shavura Sartika S.        | TQA AL-Iqtishod      | 089665 355254   | A            | 2 1/2 · |
|   | 3  | Mungki Indah k            | TPQ NURUL Jannah     | 0857.0724.3055  | 3 +          |         |
|   | 4  | M. WILDAW HABIBI          | TPQ SYAI-UPPIFA      | 085731732173    | b            | 4 mgs   |
|   | 5  | Indriani                  | TPQ Ar-Rohman        | 085259255799    | 5 fr.        | V       |
| 1 | 6  | Dian Widtha Sai           | tea Nurel Islam otu  | 037857067375    |              | 6 00    |
| 1 | 7  | thoironun Nisa"           | tpa (Reyadul Ubad    | 08970382600     | Cato         |         |
|   | 8  | Nadhira Rifgi             | TPO Assolaam         | 0896 5302 5309  |              | 8 On    |
|   | 9  | Intan Febry M.F.          | TPQ AR-ROHMAH        | 0878 3372 0281  | 9 Jun        |         |
| P | 10 | Siti Malichah             | TPQ ALAMIN Sound     | r 081336775647  | 0            | 10/04   |
|   | 11 | Ani Mutmainah             | TPQ ATTibyan         | 0858 5466 4423  | 11 Alia      |         |
|   | 12 | Khuswatal Kholijah        | TPQ Dorul Mujahidin  | 085707129915    |              | 12 KYL  |
|   | 13 | Siti Badviyatul           | TPQ                  | 085851590673    | 13           | T       |
|   | 14 | KLILLING BRAWIDAN         | TPQ. DARM NAJAH      | 085102648089    | V.           | 14/1/   |
| 1 | 15 | Alik Kalistyawati         | PTQ Al. Hikmah gg    | 088805849.092   | 15 R         | 1       |
| 1 | 16 | Inas Afifah               | TPQ AI-Muawwanah     | 081944949679    | 0-           | 1644th  |
| 1 | 7  | Fia Aryzona               | TPA AL Hidayah       | 085755469441    | 17 Az        |         |
| 1 | .8 | Aini Aminatul Faizah      | TPQ Ainul Karim      | 088231994974    |              | 18      |
| 1 | 9  | Atika Nur Alfiani         | tPQ Roudhotul Jannah | 085812677747.   | 19 Alt       | Ø.      |
| 2 | 0  | Muriyati                  | TPA Nurul Iman       | 0817539145      | 1 1          | 20 Junt |
| 2 | 1  | Muhammad Habibullah B.A.F | LPA Wardahil Ishlah  | 0856 0784 1525  | 21 akuntur   | 101     |
| 2 | 2  | 19. svahrul M.S.          | TPQ AL-ABROR         | 087704790852    |              | 22 Aug  |
| 2 | 3  | M. hry Ihr                | Malon Al-Abror       | 0821 9158 30.92 | 23 Third     |         |
| 2 | 4  | Lulux. R.                 | TPQ Al-Muhatirin     | 081 331 891 583 | 7            | 24      |
| 2 | 5  | Ilin Inayati"             | TPQ Parul Karomah    | 085234062845    | as. Ma       | I Or.   |